# Notes for Users

These notes provide additional information on using this product, and errata for the description in the operating manuals.

| Topic                                                                                                    | Error                                                                                                    | Correction                                                                                                    |
|----------------------------------------------------------------------------------------------------|----------------------------------------------------------------------------------------------------|----------------------------------------------------------------------------------------------------|
| User Guide<br>• Installing Options ><br>Installing the Mem-<br>ory Unit Type F<br>256MB (DDR-<br>SDRAM Module)                                              | Step 9<br>After installing the memory<br>unit, print the configuration<br>page to confirm the installation.<br>If it is installed properly,<br>"512MB" will appear for "Memo-<br>ry Size" under "Device Info" on<br>the configuration page.                   | Step 9<br>After installing the memory<br>unit, print the PDL configura-<br>tion page to confirm the installa-<br>tion.<br>If it is installed properly,<br>"384MB" will appear for "Total<br>Memory" under "System Refer-<br>ence" on the PDL configuration<br>page.                                                                                                    |
| User Guide<br>Throughout the manual                                                                                                    | "Postcard" and "Reply-paid Postcard<br>paper sizes.                                                                                                    | " are to be deleted from the supported                                                                                                    |
| User Guide<br>Getting Started ><br>Loading Paper ><br>Specifying Paper<br>Type and Paper Size<br>> Specifying a cus-<br>tom paper size                      | <ul> <li>Important</li> <li>The custom size selected using the printer driver overrides that selected using the control panel. Do not configure settings using the control panel if you have already configured settings using the printer driver.</li> </ul> | ♥ Important When you perform printing,<br>make sure that the paper size<br>specified with the printer<br>driver matches the paper size<br>specified with the control<br>panel. If a paper size mis-<br>match occurs, a message ap-<br>pears on the display. To<br>ignore the error and print us-<br>ing mismatched paper, press<br>the [B&W Start] key or [Color<br>Start] key. If the paper is too<br>small for the print job, the<br>printed image will be<br>cropped. |
| <ul> <li>User Guide</li> <li>Using the Fax Function&gt;Sending a<br/>Fax&gt;Basic Operation for Sending a<br/>Fax&gt; Cancelling fax<br/>sending</li> </ul> | Press the <b>[Clear/Stop]</b> key to cancel sending a fax.                                                                                                    | Press the <b>[Facsimile]</b> key, and<br>then press the <b>[Clear/Stop]</b> key to<br>cancel sending a fax.                                                                                                    |

| Topic                                                                                                    | Error                                                                                                    | Correction                                                                                                    |
|----------------------------------------------------------------------------------------------------|----------------------------------------------------------------------------------------------------|----------------------------------------------------------------------------------------------------|
| User Guide<br>• Using the Fax Func-<br>tion > Receiving a<br>Fax > Receiving a<br>Fax in FAX/TEL<br>Mode       | • If you pick up the handset and<br>press the <b>[Clear/Stop]</b> key, a<br>normal telephone call starts. If<br>you hear a fax calling tone or<br>no sound, receive the fax<br>manually.                                                                                                    | • To start a normal telephone<br>call, pick up the handset,<br>press the <b>[Facsimile]</b> key, and<br>then press the <b>[Clear/Stop]</b><br>key. If you hear a fax calling<br>tone or no sound, receive the<br>fax manually.                                                              |
|                                                                                                    | • If you pick up the handset but<br>the time specified in <b>[F/TRing</b><br><b>Time ]</b> passes before you press<br><b>[Clear/Stop]</b> key, the machine<br>starts to receive the fax auto-<br>matically.                                                                                                    | • If you pick up the handset but<br>the time specified in <b>[F/TRing</b><br><b>Time ]</b> passes before a normal<br>telephone call starts, the ma-<br>chine starts to receive the fax<br>automatically.                                                                                    |
|                                                                                                    | Incomplete Information                                                                                                    | <ul> <li>Note</li> <li>After you pick up the handset to answer a call, make sure to press the [Facsimile] key to activate fax mode before pressing the [Clear/Stop] key. If the machine is not in fax mode, pressing the[Clear/Stop] key does not start a normal telephone call.</li> </ul> |
| User Guide Configuring the<br>Machine Using the<br>Control Panel> PDL<br>Settings> PDL Set-<br>ting Parameters | <ul> <li>System         <ul> <li>I/O Time Out<br/>Specifies how long the machine waits for the currently connected interface to respond. When the specified time elapses, the machine can receive data from another interface. If you make the [I/O Timeout] period too short, a timeout might occur while data transfer is in progress. If this happens, the print job will be interrupted by a new job from another interface. Default: [15] (seconds)                 <ul> <li>15</li> <li>60</li> <li>300</li> </ul> </li> </ul> </li> </ul> | Delete                                                                                                    |
| User Guide <ul> <li>Configuring the</li> </ul>                                                                 | Enter the IP address or host name of the primary DNS.                                                                                                    | Enter the IP address of the prima-<br>ry DNS.                                                                                                    |
| Machine Using a<br>Web Browser ><br>Configuring Net-<br>work Setup > DNS<br>Setting                            | Enter the IP address or host name of the secondary DNS.                                                                                                    | Enter the IP address of the sec-<br>ondary DNS.                                                                                                    |

| Topic                                                                                                    | Error                                                                                                    | Correction                                                                                                    |
|----------------------------------------------------------------------------------------------------|----------------------------------------------------------------------------------------------------|----------------------------------------------------------------------------------------------------|
| User Guide Configuring the Machine Using a Web Browser>Con- figuring Network Setup>SMTP Set- tings                      | <b>[POP before SMTP]</b> : The POP3 server is used for authentication.                                                                                                    | <b>[POP before SMTP]</b> : The POP3 server is used for authentication. The same server as the SMTP server is used as the POP3 server.                                                                                                    |
| User Guide <ul> <li>Appendix &gt; Specifications of the Machine&gt; Scanner</li> <li>Function Specifications</li> </ul> | <ul> <li>Scanning line density (horizontal × vertical)</li> <li>Scanning from the control panel 600 × 600 dpi</li> <li>Scanning from a computer 1200 × 2400 dpi</li> </ul> | <ul> <li>Maximum resolution when scanning from the control panel (Scan to E-mail, Scan to FTP, Scan to Folder)</li> <li>Exposure glass 600 × 600 dpi</li> <li>ADF 600 × 600 dpi</li> <li>Maximum resolution when scanning from a computer (TWAIN)</li> <li>Exposure glass 19200 × 19200 dpi</li> <li>ADF 600 × 600 dpi</li> <li>ADF 600 × 600 dpi</li> <li>Maximum resolution when scanning from a computer (TWAIN)</li> <li>Exposure glass 19200 × 19200 dpi</li> <li>ADF 600 × 600 dpi</li> <li>ADF 600 × 600 dpi</li> <li>ADF 600 × 600 dpi</li> <li>ADF 600 × 600 dpi</li> </ul> |

Topic: User Guide > Troubleshooting > Fax Problems Error: *Incomplete Information* Correction: Complete information is provided in "Fax Problems" below.

### **Fax Problems**

This section describes fax problems and possible solutions.

### When an error code appears on the Activity Report/TX Report

The table below describes the meaning of error codes that appear under "Results" on the Activity Report or TX Report, and what to do when a particular error code appears.

"X" indicates a number in an error code that appear differently depending on a specific situation.

| Error Code       | Solution                                                                                                    |  |
|------------------|----------------------------------------------------------------------------------------------------|--|
| 1XXX11           | An original has been jammed inside the ADF while sending a fax in Immediate Transmission mode.                                                                                                    |  |
|                  | <ul> <li>Remove jammed originals, and then place them again. See "Removing<br/>Scanning Jams", User Guide in the manuals CD-ROM.</li> </ul>                                                                                                    |  |
|                  | • Check the originals are suitable for scanning. See "Placing Originals", User Guide in the manuals CD-ROM.                                                                                                    |  |
| 1XXX21           | The line could not be connected correctly.                                                                                                    |  |
|                  | Confirm that the telephone line is properly connected to the machine.                                                                                                    |  |
|                  | • Disconnect the telephone line from the machine, and connect a standard telephone in its place. Confirm that you can make calls using the telephone. If you cannot make calls this way, contact your telephone company.                                                                                                   |  |
|                  | • If the problem persists, contact your sales or service representative.                                                                                                    |  |
| 1XXX22 to 1XXX23 | Dial fails when trying to send faxes.                                                                                                    |  |
|                  | Confirm that the fax number you dialed is correct.                                                                                                    |  |
|                  | Confirm that the destination is a fax machine.                                                                                                    |  |
|                  | Confirm that the line is not busy.                                                                                                    |  |
|                  | <ul> <li>You may need to insert a pause between dial digits.</li> <li>Press the [Pause/Redial] key after, for example, the area code.</li> </ul>                                                                                                    |  |
|                  | <ul> <li>Confirm that[PBX Selection] under [Admin Settings] is set properly for your<br/>connection method to the telephone network. See "Administrator Set-<br/>tings", User Guide in the manuals CD-ROM.</li> </ul>                                                                                                    |  |
| 1XXX32 to 1XXX84 | An error occurred while sending a fax.                                                                                                    |  |
|                  | Confirm that the telephone line is properly connected to the machine.                                                                                                    |  |
|                  | <ul> <li>Disconnect the telephone line from the machine, and connect a standard telephone in its place. Confirm that you can make calls using the telephone. If you cannot make calls this way, contact your telephone company.</li> <li>If the problem persists, contact your sales or service representative.</li> </ul> |  |

| Error Code       | Solution                                                                                                    |  |
|------------------|----------------------------------------------------------------------------------------------------|--|
| 2XXX14           | The machine was not able to print the received fax, or the machine's memory reached capacity while receiving a fax because the document was too large.                                                                                                    |  |
|                  | • The paper tray was empty. Load paper in the paper tray. See "Loading Paper", User Guide in the manuals CD-ROM.                                                                                                    |  |
|                  | • The tray set for <b>[Tray Use: Fax]</b> under <b>[Fax Settings]</b> did not contain A4, Letter, or Legal size paper. Load valid size paper in the tray, and configure <b>[Paper Size]</b> under <b>[Machine Settings]</b> accordingly.                                                                                   |  |
|                  | A cover or tray was open. Close the cover or tray.                                                                                                    |  |
|                  | • There was a paper jam. Remove the jammed paper. See "Removing Print-<br>ing Jams", User Guide in the manuals CD-ROM.                                                                                                    |  |
|                  | • A print cartridge was empty. Replace the print cartridge. See "Replacing Print Cartridges", User Guide in the manuals CD-ROM.                                                                                                    |  |
|                  | • The received fax was too large. Ask the sender to re-send the document in parts as several smaller individual faxes, or to send at a lower resolution.                                                                                                    |  |
| 2XXX32 to 2XXX84 | An error occurred while receiving a fax.                                                                                                    |  |
|                  | • Confirm that the telephone line is properly connected to the machine.                                                                                                    |  |
|                  | <ul> <li>Disconnect the telephone line from the machine, and connect a standard telephone in its place. Confirm that you can make calls using the telephone. If you cannot make calls this way, contact your telephone company.</li> <li>If the problem persists, contact your sales or service representative.</li> </ul> |  |
|                  | • If the problem persists, contact your sales of service representative.                                                                                                    |  |

When other problems occur The table below describes how to troubleshoot problems that do not produce an error code.

| Problem                                                       | Solution                                                                                                    |  |
|---------------------------------------------------------------|----------------------------------------------------------------------------------------------------|--|
| Cannot send faxes.                                            | See the solutions provided for errors 1XXX32 to 1XXX84 in the above table.                                                                                                    |  |
| Cannot receive faxes.                                         | See the solutions provided for errors 2XXX32 to 2XXX84 in the above table.                                                                                                    |  |
| Cannot receive faxes even when send-<br>ing them is possible. | <ul> <li>A print cartridge is empty. Replace the print cartridge. See<br/>"Replacing Print Cartridges", User Guide in the manuals CD-<br/>ROM.</li> <li>The paper tray is empty. Load paper in the paper tray. See<br/>"Loading Paper" User Cuide in the manuals CD-ROM</li> </ul> |  |
|                                                               | <ul> <li>If fax reception mode is Manual mode, you must receive the<br/>fax manually. See "Receiving a Fax", User Guide in the man-<br/>uals CD-ROM.</li> </ul>                                                                                                    |  |
| Cannot print received faxes.                                  | <ul> <li>The paper tray is empty. Load paper in the paper tray. See "Loading Paper", User Guide in the manuals CD-ROM.</li> <li>The paper tray does not contain paper of the right size. Load paper of the right size in the paper tray.</li> </ul>                                |  |
| Faxes you sent appear spotty or dirty when received.          | <ul> <li>The exposure glass or ADF is dirty. See "Cleaning", User Guide in the manuals CD-ROM.</li> <li>Before placing originals on the exposure glass, make sure that ink or correction fluid is dry.</li> </ul>                                                                  |  |
| A fax you sent appears blank when re-<br>ceived.              | The original was placed upside down. Place the original in the<br>correct orientation. See "Placing Originals", User Guide in the<br>manuals CD-ROM.                                                                                                    |  |

| Problem                                                                                                    | Solution                                                                                                    |
|----------------------------------------------------------------------------------------------------|----------------------------------------------------------------------------------------------------|
| The background of received images is<br>dirty, or images from the rear side of<br>the originals are visible. | Image density is too high. Adjust the image density. See "Adjust-<br>ing Image Density", User Guide in the manuals CD-ROM. |
| Dial fails when trying to send faxes.                                                                        | See the solutions provided for errors 1XXX22 to 1XXX23 in the above table.                                                 |

Topic: User Guide > Troubleshooting > Error and Status Messages on the Screen Error: *Incomplete Information* 

Correction: Causes and solutions for the message "2XXX14" are to be added as provided in "Error and Status Messages on the Screen" below.

### Error and Status Messages on the Screen

| Message | Causes                                                                                                    | Solutions                                                                                                    |
|---------|----------------------------------------------------------------------------------------------------|----------------------------------------------------------------------------------------------------|
| 2XXX14  | The machine was not able to print<br>the received fax, or the machine's<br>memory reached capacity while re-<br>ceiving a fax because the document<br>was too large. | <ul> <li>The paper tray was empty.<br/>Load paper in the paper tray.<br/>See "Loading Paper", User<br/>Guide in the manuals CD-ROM.</li> <li>The tray set for [Tray Use: Fax]<br/>under [Fax Settings] did not con-<br/>tain A4, Letter, or Legal size paper.<br/>Load valid size paper in the<br/>tray, and configure [Paper Size]<br/>under [Machine Settings] accord-<br/>ingly.</li> <li>A cover or tray was open. Close<br/>the cover or tray.</li> <li>There was a paper jam. Remove<br/>the jammed paper. See "Remov-<br/>ing Printing Jams", User Guide<br/>in the manuals CD-ROM.</li> <li>A print cartridge was empty.<br/>Replace the print cartridge. See<br/>"Replacing Print Cartridges",<br/>User Guide in the manuals CD-<br/>ROM.</li> <li>The received fax was too large.<br/>Ask the sender to re-send the<br/>document in parts as several<br/>smaller individual faxes, or to<br/>send at a lower resolution.</li> </ul> |

Deutsch

# Hinweise für Benutzer

Diese Hinweise enthalten zusätzliche Informationen zur Verwendung dieses Produkts und Berichtigungen von Druckfehlern in den Betriebshandbüchern.

| Thema                                                                                                    | Fehler                                                                                                    | Berichtigung                                                                                                    |
|----------------------------------------------------------------------------------------------------|----------------------------------------------------------------------------------------------------|----------------------------------------------------------------------------------------------------|
| Benutzerhandbuch <ul> <li>Installationsoptionen</li> <li>&gt; Installieren der</li> <li>Memory Unit Type</li> <li>F 256MB (DDR-SDRAM-Modul)</li> </ul>                                                                 | Schritt 9<br>Drucken Sie nach der<br>Installation der Speichereinheit<br>die Konfigurationsseite, um die<br>Installation zu überprüfen.<br>Bei ordnungsgemäßer<br>Installation wird "512 MB" als<br>"Speichergröße" unter<br>"Geräteinformationen" auf der<br>Konfigurationsseite angezeigt.                                                     | Schritt 9<br>Drucken Sie nach der<br>Installation der Speichereinheit<br>die PDL-Konfigurationsseite,<br>um die Installation zu<br>überprüfen.<br>Bei ordnungsgemäßer<br>Installation wird "384 MB" als<br>"Total Memory" unter "System<br>Reference" auf der PDL-<br>Konfigurationsseite angezeigt.                                                                                                    |
| Benutzerhandbuch<br>Durch das gesamte<br>Handbuch                                                                                                    | "Postkarte" und "Rückantwortkarte'<br>Papierformaten zu löschen.                                                                                                    | ' sind aus den unterstützten                                                                                                    |
| <ul> <li>Benutzerhandbuch</li> <li>Erste Schritte &gt;<br/>Einlegen von Papier<br/>&gt; Festlegen von<br/>Papiertyp und<br/>Papierformat &gt;<br/>Festlegen eines<br/>benutzerdefinierten<br/>Papierformats</li> </ul> | <ul> <li>Wichtig</li> <li>Das mithilfe des<br/>Druckertreibers ausgewählte<br/>benutzerdefinierte<br/>Papierformat überschreibt<br/>das mithilfe des Bedienfelds<br/>ausgewählte. Konfigurieren<br/>Sie die Einstellungen nicht<br/>über das Bedienfeld, wenn Sie<br/>sie bereits über den<br/>Druckertreiber konfiguriert<br/>haben.</li> </ul> | Wichtig Achten Sie beim Drucken<br>unbedingt darauf, dass das<br>für den Druckertreiber<br>eingestellte Papierformat zu<br>dem auf dem Bedienfeld<br>eingestellten Papierformat<br>passt. Falls die Papierformat<br>nicht zusammenpassen,<br>erscheint eine Meldung auf<br>dem Display. Drücken Sie<br>zum Übergehen des Fehlers<br>und Drucken mit dem nicht<br>passenden Papier die Taste<br>[S&W starten] oder [Farbe<br>starten]. Wenn das Papier für<br>den Druckauftrag zu klein ist,<br>wird das gedruckte Bild<br>zugeschnitten. |

| Thema                                                                                                    | Fehler                                                                                                    | Berichtigung                                                                                                    |
|----------------------------------------------------------------------------------------------------|----------------------------------------------------------------------------------------------------|----------------------------------------------------------------------------------------------------|
| <ul> <li>Benutzerhandbuch</li> <li>Verwenden der<br/>Faxfunktion &gt;<br/>Senden einer<br/>Faxnachricht &gt;<br/>Grundlegende<br/>Vorgänge für das<br/>Senden von<br/>Faxnachrichten &gt;<br/>Abbrechen einer<br/>Faxübertragung</li> </ul> | Drücken Sie die Taste<br><b>[Clear/Stop]</b> , um die<br>Faxübertragung abzubrechen.                                                                                                    | Drücken Sie die Taste <b>[Facsimile]</b><br>und dann die Taste <b>[Clear/Stop]</b> ,<br>um die Faxübertragung<br>abzubrechen.                                                                                                    |
| <ul> <li>Benutzerhandbuch</li> <li>Verwenden der<br/>Faxfunktion &gt;<br/>Empfangen einer<br/>Faxnachricht &gt;<br/>Empfangen einer<br/>Faxnachricht im<br/>FAX/TEL-Modus</li> </ul>                                                        | <ul> <li>Wenn Sie den Hörer<br/>abnehmen und die Taste<br/>[Clear/Stop] drücken, wird ein<br/>normaler Telefonanruf<br/>gestartet. Wenn Sie einen<br/>Faxrufton oder keinen Ton<br/>hören, sollten Sie die<br/>Faxnachricht manuell<br/>empfangen.</li> </ul> | <ul> <li>Nehmen Sie zur Tätigung<br/>eines normalen Telefonanrufs<br/>den Hörer ab, drücken Sie die<br/>Taste [Facsimile] und dann<br/>die Taste [Clear/Stop]. Wenn<br/>Sie einen Faxrufton oder<br/>keinen Ton hören, sollten Sie<br/>die Faxnachricht manuell<br/>empfangen.</li> </ul>                                                                                                    |
|                                                                                                    | <ul> <li>Wenn Sie den Hörer<br/>abnehmen, jedoch vor dem<br/>Drücken der Taste<br/>[Clear/Stop] die in [F/T-<br/>Ruftondauer] angegebene Zeit<br/>verstrichen ist, beginnt das<br/>Gerät, die Faxnachricht<br/>automatisch zu empfangen.</li> </ul>           | <ul> <li>Wenn Sie den Hörer<br/>abnehmen, die in [F/T-<br/>Ruftondauer] angegebene Zeit<br/>jedoch verstrichen ist, bevor<br/>der normale Telefonanruf<br/>begonnen hat, beginnt das<br/>Gerät, die Faxnachricht<br/>automatisch zu empfangen.</li> </ul>                                                                                                    |
|                                                                                                    | Unvollständige Informationen                                                                                                    | <ul> <li>✔ Hinweis</li> <li>Achten Sie darauf, nachdem<br/>Sie den Hörer abgenommen<br/>haben, um einen Anruf<br/>entgegenzunehmen, die Taste<br/>[Facsimile] zu drücken, um<br/>den Faxmodus zu aktivieren,<br/>bevor Sie die Taste<br/>[Clear/Stop] drücken. Wenn<br/>das Gerät nicht im Faxmodus<br/>ist, wird durch Drücken der<br/>Taste [Clear/Stop] kein<br/>normaler Telefonanruf<br/>gestartet.</li> </ul> |

| Thema                                                                                                    | Fehler                                                                                                    | Berichtigung                                                                                                    |
|----------------------------------------------------------------------------------------------------|----------------------------------------------------------------------------------------------------|----------------------------------------------------------------------------------------------------|
| Benutzerhandbuch<br>• Konfiguration des<br>Geräts über das<br>Bedienfeld > PDL-<br>Einstellungen ><br>Parameter für PDL-<br>Einstellungen                  | <ul> <li>System</li> <li>E/A Timeout<br/>Gibt an, wie lange das<br/>Gerät auf eine Antwort<br/>der aktuell<br/>angeschlossenen<br/>Schnittstelle wartet.<br/>Nachdem die angegebene<br/>Zeit verstrichen ist, kann<br/>das Gerät Daten von einer<br/>anderen Schnittstelle<br/>empfangen.<br/>Wenn Sie die [E/A Timeout]-<br/>Zeitraum zu kurz<br/>festlegen, kann ein<br/>Timeout-Fehler auftreten,<br/>während eine<br/>Datenübertragung aktiv<br/>ist. Der Druckauftrag wird<br/>in diesem Fall durch einen<br/>neuen Auftrag von einer<br/>anderen Schnittstelle<br/>unterbrochen.<br/>Standard: [15] (Sekunden)</li> <li>15</li> <li>60</li> <li>300</li> </ul> | Löschen                                                                                                    |
| <ul> <li>Benutzerhandbuch</li> <li>Konfiguration des<br/>Geräts über einen<br/>Webbrowser &gt;<br/>Netzwerkeinrichtung<br/>&gt; DNS-Einstellung</li> </ul> | Geben Sie die IP-Adresse oder<br>den Hostnamen des primären<br>DNS ein.<br>Geben Sie die IP-Adresse oder<br>den Hostnamen des sekundären<br>DNS ein.                                                                                                    | Geben Sie die IP-Adresse des<br>primären DNS ein.<br>Geben Sie die IP-Adresse des<br>sekundären DNS ein.                                                          |
| Benutzerhandbuch<br>• Konfiguration des<br>Geräts über einen<br>Webbrowser ><br>Netzwerkeinrichtung<br>> SMTP-<br>Einstellungen                            | <b>[POP vor SMTP]</b> : Der POP3-Server<br>wird für die Authentifizierung<br>verwendet.                                                                                                    | <b>[POP vor SMTP]</b> : Der POP3-Server<br>wird für die Authentifizierung<br>verwendet. Als SMTP-Server<br>wird derselbe Server wie als<br>POP3-Server verwendet. |

| Thema                                                                                                    | Fehler                                                                                                    | Berichtigung                                                                                                    |
|----------------------------------------------------------------------------------------------------|----------------------------------------------------------------------------------------------------|----------------------------------------------------------------------------------------------------|
| <ul> <li>Benutzerhandbuch</li> <li>Anhang &gt;<br/>Technische Daten<br/>des Geräts &gt;<br/>Technische Daten<br/>für die Scanfunktion</li> </ul> | <ul> <li>Aufzeichnungsdichte<br/>(horizontal × vertikal)</li> <li>Scannen über das<br/>Bedienfeld<br/>600 × 600 dpi</li> <li>Scannen über den<br/>Computer<br/>1200 × 2400 dpi</li> </ul> | <ul> <li>Maximale Auflösung beim<br/>Scannen über das<br/>Bedienfeld (Zu E-Mail<br/>scannen, Scannen nach<br/>FTP, In Ordner scannen)</li> <li>Vorlagenglas<br/>600 × 600 dpi</li> <li>ADF<br/>600 × 600 dpi</li> <li>Maximale Auflösung beim<br/>Scannen vom Computer<br/>(TWAIN)</li> <li>Vorlagenglas<br/>19200 × 19200 dpi</li> <li>ADF<br/>600 × 600 dpi</li> <li>Maximale Auflösung beim<br/>Scannen vom Computer<br/>(WIA)</li> <li>Vorlagenglas<br/>600 × 600 dpi</li> <li>ADF<br/>600 × 600 dpi</li> <li>ADF<br/>600 × 600 dpi</li> <li>ADF<br/>600 × 600 dpi</li> </ul> |

Thema: Benutzerhandbuch > Fehlerbehebung > Probleme mit dem Faxgerät

Fehler: Unvollständige Informationen

Berichtigung: Die vollständigen Informationen werden im nachfolgenden Abschnitt "Probleme mit dem Faxgerät" geliefert.

## Probleme mit dem Faxgerät

In diesem Abschnitt werden Probleme mit der Faxfunktion und mögliche Lösungen erläutert.

### \* Bei Auftreten eines Fehlercodes im Aktivitätenbericht/TX-Bericht

Die nachstehende Tabelle beschreibt die Bedeutung der Fehlercodes, die unter "Ergebnisse" des Aktivitätenberichts oder TX-Berichts erscheinen und wie Sie beim jeweiligen Fehlercode vorgehen sollen.

"X" zeigt eine Nummer eines Fehlercodes an, der je nach Situation unterschiedlich angezeigt wird.

| Fehlercode | Lösung                                                                                                    |
|------------|----------------------------------------------------------------------------------------------------|
| 1XXX11     | Eine Vorlage wurde in der ADF gestaut, während eine Faxnachricht im sofortigen Übertragungsmodus gesendet wurde.                                                                                                    |
|            | <ul> <li>Entfernen Sie die gestauten Vorlagen, und legen Sie sie wieder ein. Siehe<br/>"Entfernen von Papierstaus beim Scannen", Benutzerhandbuch auf der<br/>Manuals-CD-ROM.</li> </ul>                                                                                            |
|            | • Vergewissern Sie sich, dass die Vorlagen zum Scannen geeignet sind. Siehe<br>"Einlegen von Vorlagen", Benutzerhandbuch auf der Manuals-CD-ROM.                                                                                                    |
| 1XXX21     | Die Verbindung konnte nicht hergestellt werden.                                                                                                    |
|            | <ul> <li>Überprüfen Sie, ob die Telefonleitung ordnungsgemäß mit dem Gerät<br/>verbunden ist.</li> </ul>                                                                                                    |
|            | <ul> <li>Trennen Sie die Telefonleitung vom Gerät und schließen Sie stattdessen ein<br/>Standardtelefon an. Überprüfen Sie, ob Sie mit dem Telefon Anrufe tätigen<br/>können. Wenn Sie damit keine Anrufe tätigen können, wenden Sie sich an<br/>Ihr Telefonunternehmen.</li> </ul> |
|            | • Besteht das Problem weiterhin, ziehen Sie Ihren Händler oder Kundendienst zu Rate.                                                                                                    |
| 1XXX22 bis | Der Wählvorgang beim Senden von Faxnachrichten schlägt fehl.                                                                                                    |
| 1XXX23     | Überprüfen Sie, ob Sie die richtige Fax-Nummer gewählt haben.                                                                                                    |
|            | <ul> <li>Vergewissern Sie sich, dass Sie ein Faxgerät anwählen.</li> </ul>                                                                                                    |
|            | <ul> <li>Vergewissern Sie sich, dass die Leitung nicht besetzt ist.</li> </ul>                                                                                                    |
|            | <ul> <li>Möglicherweise müssen Sie zwischen den einzelnen Wählziffern eine Pause<br/>einfügen.</li> <li>Drücken Sie z. B. nach der Ortsvorwahl die Taste [Pause/Neuwahl].</li> </ul>                                                                                                |
|            | <ul> <li>Vergewissern Sie sich, dass [PBX-Auswahl] unter [Admin-Einstellungen]<br/>ordnungsgemäß auf Ihre Anschlussmöglichkeit an das Telefonnetz<br/>eingestellt ist. Siehe "Administratoreinstellungen", Benutzerhandbuch auf<br/>der Manuals-CD-ROM.</li> </ul>                  |

| Fehlercode           | Lösung                                                                                                    |  |  |
|----------------------|----------------------------------------------------------------------------------------------------|--|--|
| 1XXX32 bis<br>1XXX84 | <ul> <li>Beim Senden einer Faxnachricht ist ein Fehler aufgetreten.</li> <li>Überprüfen Sie, ob die Telefonleitung ordnungsgemäß mit dem Gerät<br/>verbunden ist.</li> <li>Trennen Sie die Telefonleitung vom Gerät und schließen Sie stattdessen ein<br/>Standardtelefon an. Überprüfen Sie, ob Sie mit dem Telefon Anrufe tätigen<br/>können. Wenn Sie damit keine Anrufe tätigen können, wenden Sie sich an<br/>Ihr Telefonunternehmen.</li> <li>Besteht das Problem weiterhin, ziehen Sie Ihren Händler oder Kundendienst<br/>zu Rate.</li> </ul>                                                                                                    |  |  |
| 2XXX14               | <ul> <li>Das Gerät konnte die empfangene Faxnachricht nicht drucken oder die Gerätespeicherkapazität wurde beim Empfangen der Faxnachricht erreicht, weil das Dokument zu groß war.</li> <li>Ein Papiermagazin war leer. Legen Sie Papier in das Papiermagazin ein. Siehe "Einlegen von Papier", Benutzerhandbuch auf der Manuals-CD-ROM.</li> <li>Das unter [Magazinverw: Fax] unter [Faxeinstellungen] eingestellte Magazin enthielt kein Papier im Format A4, Letter oder Legal. Legen Sie ein korrektes Papierformat in das Magazin ein, und konfigurieren Sie [Papierformat] unter [Geräteeinstellungen] passend.</li> <li>Eine Abdeckung oder ein Magazin war geöffnet. Schließen Sie die Abdeckung oder das Magazin.</li> <li>Ein Papierstau war aufgetreten. Entfernen Sie das gestaute Papier. Siehe "Entfernen von Papierstaus beim Drucken", Benutzerhandbuch auf der Manuals-CD-ROM.</li> <li>Eine Tonerkartusche war leer. Ersetzen Sie die Tonerkartusche. Siehe "Ersetzen von Tonerkartuschen", Benutzerhandbuch auf der Manuals-CD-ROM.</li> <li>Die empfangene Faxnachricht war zu groß. Bitten Sie den Absender der Faxnachricht, das Dokument als mehrere kleinere einzelne Faxnachrichten in Teilen zu senden, oder es mit einer niedrigeren Auflösung zu senden.</li> </ul> |  |  |
| 2XXX32 bis<br>2XXX84 | <ul> <li>Beim Empfangen einer Faxnachricht ist ein Fehler aufgetreten.</li> <li>Überprüfen Sie, ob die Telefonleitung ordnungsgemäß mit dem Gerät verbunden ist.</li> <li>Trennen Sie die Telefonleitung vom Gerät und schließen Sie stattdessen ein Standardtelefon an. Überprüfen Sie, ob Sie mit dem Telefon Anrufe tätigen können. Wenn Sie damit keine Anrufe tätigen können, wenden Sie sich an Ihr Telefonunternehmen.</li> <li>Besteht das Problem weiterhin, ziehen Sie Ihren Händler oder Kundendienst zu Rate.</li> </ul>                                                                                                    |  |  |

Sonstige auftretende Probleme Die nachstehende Tabelle beschreibt die Behebung von Problemen, die keinen Fehlercode hervorrufen.

| Problem                                                                                                    | Lösung                                                                                                    |  |
|----------------------------------------------------------------------------------------------------|----------------------------------------------------------------------------------------------------|--|
| Es können keine Faxnachrichten gesendet werden.                                                                          | Siehe die unter den Fehlern 1XXX32 bis 1XXX84 der obigen<br>Tabelle aufgeführten Lösungen.                                                                                                    |  |
| Es können keine Faxnachrichten empfangen werden.                                                                         | Siehe die unter den Fehlern 2XXX32 bis 2XXX84 der obigen<br>Tabelle aufgeführten Lösungen.                                                                                                    |  |
| Sie können Faxnachrichten zwar<br>senden, aber nicht empfangen.                                                          | <ul> <li>Eine Tonerkartusche ist leer. Ersetzen Sie die<br/>Tonerkartusche. Siehe "Ersetzen von<br/>Tonerkartuschen", Benutzerhandbuch auf der<br/>Manuals-CD-ROM.</li> </ul>                                             |  |
|                                                                                                    | <ul> <li>Ein Magazin ist leer. Legen Sie Papier in das Magazin<br/>ein. Siehe "Einlegen von Papier", Benutzerhandbuch<br/>auf der Manuals-CD-ROM.</li> </ul>                                                              |  |
|                                                                                                    | <ul> <li>Falls der Faxempfangsmodus auf [Manuell] eingestellt<br/>ist, müssen Sie die Faxnachrichten manuell empfangen.<br/>Siehe "Empfangen einer Faxnachricht",<br/>Benutzerhandbuch auf der Manuals-CD-ROM.</li> </ul> |  |
| Sie können die empfangenen<br>Faxnachrichten nicht ausdrucken.                                                           | <ul> <li>Das Papiermagazin ist leer. Legen Sie Papier in das<br/>Papiermagazin ein. Siehe "Einlegen von Papier",<br/>Benutzerhandbuch auf der Manuals-CD-ROM.</li> </ul>                                                  |  |
|                                                                                                    | <ul> <li>Das Papiermagazin enthält kein Papier im richtigen<br/>Format. Legen Sie Papier des richtigen Formats in das<br/>Papiermagazin ein.</li> </ul>                                                                   |  |
| Die von Ihnen gesendeten<br>Faxnachrichten werden fleckig<br>oder verschmutzt empfangen.                                 | <ul> <li>Das Vorlagenglas oder die ADF ist verschmutzt. Siehe<br/>"Reinigung", Benutzerhandbuch auf der Manuals-CD-<br/>ROM.</li> </ul>                                                                                   |  |
|                                                                                                    | <ul> <li>Bevor Sie Vorlagen auf das Vorlagenglas legen, stellen<br/>Sie sicher, dass die Tinte und ggf. Korrekturflüssigkeit<br/>trocken sind.</li> </ul>                                                                 |  |
| Eine von Ihnen gesendete<br>Faxnachricht ist beim Empfang<br>leer.                                                       | Die Vorlage wurde falsch herum eingelegt. Legen Sie die<br>Vorlage mit der richtigen Ausrichtung ein. Siehe "Einlegen<br>von Vorlagen", Benutzerhandbuch auf der Manuals-CD-<br>ROM.                                      |  |
| Der Hintergrund empfangener<br>Bilder ist verschmutzt, oder es<br>sind Bilder von der Rückseite der<br>Vorlage sichtbar. | Die Bilddichte ist zu hoch. Passen Sie die Bilddichte an.<br>Siehe "Anpassen der Bilddichte", Benutzerhandbuch auf<br>der Manuals-CD-ROM.                                                                                 |  |
| Der Wählvorgang beim Senden<br>von Faxnachrichten schlägt fehl.                                                          | Siehe die unter den Fehlern 1XXX22 bis 1XXX23 der obigen<br>Tabelle aufgeführten Lösungen.                                                                                                    |  |

Thema: Benutzerhandbuch > Fehlerbehebung > Fehler- und Statusmeldungen auf dem Display

Fehler: Unvollständige Informationen

Berichtigung: Ursachen und Lösungen für die Meldung "2XXX14" sind wie auf unterem Abschnitt "Fehler- und Statusmeldungen auf dem Display" hinzuzufügen.

| Meldung | Ursachen                                                                                                    | Lösungen                                                                                                    |
|---------|----------------------------------------------------------------------------------------------------|----------------------------------------------------------------------------------------------------|
| 2XXX14  | Das Gerät konnte die empfangene<br>Faxnachricht nicht drucken oder<br>die Gerätespeicherkapazität wurde<br>beim Empfangen der Faxnachricht<br>erreicht, weil das Dokument zu<br>groß war. | <ul> <li>Das Papiermagazin war leer. Legen Sie<br/>Papier in das Papiermagazin ein. Siehe<br/>"Einlegen von Papier",<br/>Benutzerhandbuch auf der Manuals-<br/>CD-ROM.</li> <li>Das unter [Magazinverw: Fax] unter<br/>[Faxeinstellungen] eingestellte Magazin<br/>enthielt kein Papier im Format A4,<br/>Letter oder Legal. Legen Sie ein<br/>homeiten Parierformet in den Magazin</li> </ul> |
|         |                                                                                                    | ein, und konfigurieren Sie <b>[Papierformat]</b><br>unter <b>[Geräteeinstellungen]</b> passend.                                                                                                    |
|         |                                                                                                    | <ul> <li>Eine Abdeckung oder ein Magazin war<br/>geöffnet. Schließen Sie die Abdeckung<br/>oder das Magazin.</li> </ul>                                                                                                    |
|         |                                                                                                    | • Ein Papierstau war aufgetreten.<br>Entfernen Sie das gestaute Papier. Siehe<br>"Entfernen von Papierstaus beim<br>Drucken", Benutzerhandbuch auf der<br>Manuals-CD-ROM.                                                                                                    |
|         |                                                                                                    | • Eine Tonerkartusche war leer. Ersetzen<br>Sie die Tonerkartusche. Siehe "Ersetzen<br>von Tonerkartuschen",<br>Benutzerhandbuch auf der Manuals-<br>CD-ROM.                                                                                                    |
|         |                                                                                                    | <ul> <li>Die empfangene Faxnachricht war zu<br/>groß. Bitten Sie den Absender der<br/>Faxnachricht, das Dokument als<br/>mehrere kleinere einzelne<br/>Faxnachrichten in Teilen zu senden,<br/>oder es mit einer niedrigeren<br/>Auflösung zu senden.</li> </ul>                                                                                                    |

### Fehler- und Statusmeldungen auf dem Display

# Notes aux utilisateurs

Ces notes fournissent des informations supplémentaires sur l'utilisation de ce produit, ainsi qu'un erratum des descriptions indiquées dans les manuels d'utilisation.

| Objet                                                                                                    | Erreur                                                                                                    | Correction                                                                                                    |
|----------------------------------------------------------------------------------------------------|----------------------------------------------------------------------------------------------------|----------------------------------------------------------------------------------------------------|
| Guide de l'utilisateur<br>• Options<br>d'installation ><br>Installation du<br>Memory Unit Type<br>F 256MB (module<br>DDR-SDRAM)                                                                               | <i>Étape 9</i><br><b>Après avoir installé l'unité de</b><br><b>mémoire, imprimez la page de</b><br><b>configuration pour confirmer</b><br><b>l'installation.</b><br>Si elle est installée correctement,<br>"512 Mo" s'affiche pour "Taille<br>mémoire" sous "Info<br>périphérique" sur la page de<br>configuration.                                   | <i>Étape 9</i><br>Après avoir installé l'unité de<br>mémoire, imprimez la page de<br>configuration PDL pour<br>confirmer l'installation.<br>Si elle est installée correctement,<br>"384 Mo" s'affiche pour "Total<br>Memory" sous "System<br>Reference" sur la page de<br>configuration. |
| Guide de l'utilisateur<br>Dans tout le manuel                                                                                                    | <i>"Carte postale" et "Carte de réponse des formats de papier pris en charge.</i>                                                                                                    | pré-payée" sont supprimés de la liste                                                                                                    |
| Guide de l'utilisateur<br>• Démarrage ><br>Chargement du<br>papier ><br>Spécification du<br>type et du format de<br>papier > Spécifier<br>un format de papier<br>personnalisé                                 | <ul> <li>Le format personnalisé,<br/>sélectionné par<br/>l'intermédiaire du pilote<br/>d'imprimante a priorité sur<br/>celui sélectionné au moyen du<br/>panneau de configuration. Ne<br/>définissez pas de paramètres<br/>en utilisant le panneau de<br/>configuration si vous les avez<br/>déjà définis avec le pilote<br/>d'imprimante.</li> </ul> | <ul> <li></li></ul>                                                                                                    |
| <ul> <li>Guide de l'utilisateur</li> <li>Utilisation de la<br/>fonction Fax &gt;<br/>Envoi d'un fax &gt;<br/>Etapes à suivre pour<br/>l'envoi d'un fax &gt;<br/>Annulation de<br/>l'envoi d'un fax</li> </ul> | Appuyez sur la touche<br><b>[Supp./Arrêt]</b> pour annuler l'envoi<br>d'un fax.                                                                                                    | Appuyez sur la touche<br>[Facsimile], puis appuyez sur la<br>touche [Supp./Arrêt] pour annuler<br>l'envoi d'un fax.                                                                                                    |

| Objet                                                                                                    | Erreur                                                                                                    | Correction                                                                                                    |
|----------------------------------------------------------------------------------------------------|----------------------------------------------------------------------------------------------------|----------------------------------------------------------------------------------------------------|
| <ul> <li>Guide de l'utilisateur</li> <li>Utilisation de la<br/>fonction Fax &gt;<br/>Réception d'un fax &gt;<br/>Réception d'un fax<br/>en mode FAX/TEL</li> </ul> | <ul> <li>Si vous décrochez le combiné<br/>et appuyez sur la touche<br/>[Supp./Arrêt], un appel<br/>téléphonique normal<br/>commence. Si vous entendez<br/>la tonalité d'appel d'un fax ou<br/>qu'il n'y a aucun son, recevez<br/>le fax manuellement.</li> </ul>     | <ul> <li>Pour commencer un appel<br/>téléphonique normal,<br/>décrochez le combiné,<br/>appuyez sur la touche<br/>[Facsimile], puis appuyez sur<br/>la touche [Supp./Arrêt]. Si vous<br/>entendez la tonalité d'appel<br/>d'un fax ou si vous n'entendez<br/>rien, recevez le fax<br/>manuellement.</li> </ul>                                       |
|                                                                                                    | <ul> <li>Si vous décrochez le combiné<br/>mais que la durée définie par<br/>le paramètre [Dur. Sonn. F/T]<br/>s'écoule avant que vous<br/>n'appuyiez sur la touche<br/>[Supp./Arrêt], le périphérique<br/>commence automatiquement<br/>à recevoir le fax.</li> </ul> | <ul> <li>Si vous décrochez le combiné<br/>mais que la durée définie par<br/>le paramètre [Dur. Sonn. F/T]<br/>s'écoule avant qu'un appel<br/>téléphonique normal<br/>commence, le périphérique<br/>commence à recevoir le fax<br/>automatiquement.</li> </ul>                                                                                        |
|                                                                                                    | Informations incomplètes                                                                                                    | <ul> <li>Remarque</li> <li>Après avoir décroché le combiné pour répondre à un appel, assurez-vous d'appuyer sur la touche [Facsimile] pour activer le mode fax, avant d'appuyer sur la touche [Supp,/Arrêt]. Si le périphérique n'est pas en mode fax, un appui sur la touche [Supp,/Arrêt] ne commence pas un appel téléphonique normal.</li> </ul> |

| Objet                                                                                                    | Erreur                                                                                                    | Correction                                                                                                    |
|----------------------------------------------------------------------------------------------------|----------------------------------------------------------------------------------------------------|----------------------------------------------------------------------------------------------------|
| <ul> <li>Guide de l'utilisateur</li> <li>Configuration du<br/>périphérique à<br/>l'aide du panneau<br/>de configuration &gt;<br/>Param. PDL &gt;<br/>Paramètres de<br/>configuration PDL</li> </ul> | <ul> <li>Système</li> <li>I/O Time Out<br/>Précise combien de temps<br/>le périphérique doit<br/>attendre une réponse de<br/>l'interface actuellement<br/>connectée. A la fin du délai<br/>indiqué, le périphérique<br/>peut recevoir des données<br/>provenant d'une autre<br/>interface.</li> <li>Si la période choisie pour<br/>la valeur [I/O Time Out] est<br/>trop courte, une erreur de<br/>délai peut se produire<br/>pendant le transfert de<br/>données. Le cas échéant, la<br/>tâche d'impression est<br/>interrompue par une autre<br/>tâche provenant d'une<br/>autre interface.</li> <li>Configuration par défaut:<br/>[15] (secondes)</li> <li>15</li> <li>60</li> <li>300</li> </ul> | A Supprimer                                                                                                    |
| <ul> <li>Guide de l'utilisateur</li> <li>Configuration du périphérique à l'aide d'un navigateur Web &gt; Configuration du réseau &gt; Paramètre DNS</li> </ul>                                      | Entrez l'adresse IP ou le nom<br>d'hôte du serveur DNS principal.<br>Entrez l'adresse IP ou le nom<br>d'hôte du serveur DNS<br>secondaire.                                                                                                    | Entrez l'adresse IP du serveur<br>DNS principal.<br>Entrez l'adresse IP du serveur<br>DNS secondaire.                                                          |
| Guide de l'utilisateur<br>• Configuration du<br>périphérique à<br>l'aide d'un<br>navigateur Web ><br>Configuration du<br>réseau > Paramètres<br>SMTP                                                | <b>[POP avant SMTP]</b> : Le serveur<br>POP3 est utilisé pour<br>l'authentification.                                                                                                    | <b>[POP avant SMTP]</b> : Le serveur<br>POP3 est utilisé pour<br>l'authentification. Le même<br>serveur que le serveur SMTP est<br>utilisé comme serveur POP3. |

| Objet                                                                                                    | Erreur                                                                                                    | Correction                                                                                                    |
|----------------------------------------------------------------------------------------------------|----------------------------------------------------------------------------------------------------|----------------------------------------------------------------------------------------------------|
| Guide de l'utilisateur<br>• Annexe ><br>Spécifications du<br>périphérique ><br>Spécifications des<br>fonctions du<br>scanner | <ul> <li>Densité de numérisation<br/>de la ligne (horizontale ×<br/>verticale)</li> <li>Numérisation à partir du<br/>panneau de configuration<br/>600 × 600 dpi</li> <li>Numérisation depuis un<br/>ordinateur<br/>1200 × 2400 dpi</li> </ul> | <ul> <li>Résolution maximale<br/>d'une numérisation à partir<br/>du panneau de<br/>configuration (Scan vers<br/>E-mail, Scan vers FTP,<br/>Scan vers Dossier)</li> <li>Vitre<br/>600 × 600 dpi</li> <li>ADF<br/>600 × 600 dpi</li> <li>Résolution maximale<br/>d'une numérisation depuis<br/>un ordinateur (TWAIN)</li> <li>Vitre<br/>19200 × 19200 dpi</li> <li>ADF<br/>600 × 600 dpi</li> <li>ADF<br/>600 × 600 dpi</li> <li>Résolution maximale<br/>d'une numérisation depuis<br/>un ordinateur (WIA)</li> <li>Vitre<br/>600 × 600 dpi</li> <li>ADF<br/>600 × 600 dpi</li> <li>ADF<br/>600 × 600 dpi</li> <li>ADF<br/>600 × 600 dpi</li> </ul> |

Objet: Guide de l'utilisateur > Dépannage > Problèmes de fax

Erreur: Informations incomplètes

Correction: Les informations complètes sont fournies dans "Problèmes de fax" ci-dessous.

### Problèmes de fax

Cette section décrit les problèmes de fax et les solutions possibles pour y remédier.

### \* Lorsqu'un code d'erreur apparaît dans le Rapport d'activité / Rapport TX

Le tableau ci-dessous décrit la signification des codes d'erreur qui s'affichent sous "Résultats" dans le Rapport d'activité ou le Rapport TX, et la marche à suivre lorsque ces messages apparaissent.

"X" indique un numéro de code d'erreur variable, qui dépend de la situation particulière.

| Code d'erreur | Solution                                                                                                    |  |  |
|---------------|----------------------------------------------------------------------------------------------------|--|--|
| 1XXX11        | Un original s'est coincé dans l'ADF lors de l'envoi d'un fax en mode de transmission immédiate.                                                                                                    |  |  |
|               | <ul> <li>Retirez les originaux coincés et remettez-les en place. Consultez<br/>"Élimination des bourrages papier survenus pendant la numérisation",<br/>Guide de l'utilisateur, dans les manuels sur CD-ROM.</li> </ul>                                                    |  |  |
|               | <ul> <li>Vérifiez que les originaux sont adaptés à la numérisation. Consultez<br/>"Placement des originaux", Guide de l'utilisateur, dans les manuels sur<br/>CD-ROM.</li> </ul>                                                                                           |  |  |
| 1XXX21        | La ligne n'est peut-être pas branchée correctement.                                                                                                    |  |  |
|               | <ul> <li>Vérifiez que la ligne téléphonique est correctement branchée au<br/>périphérique.</li> </ul>                                                                                                    |  |  |
|               | • Débranchez la ligne téléphonique du périphérique et branchez un téléphone standard à la place. Vérifiez que vous pouvez passer des appels à l'aide du téléphone. Si vous ne parvenez pas à passer des appels, contactez votre opérateur téléphonique.                    |  |  |
|               | • Si le problème persiste, contactez votre revendeur ou agent de service.                                                                                                    |  |  |
| 1XXX22 à      | La numérotation échoue lorsque vous essayez d'envoyer des fax.                                                                                                    |  |  |
| 1XXX23        | <ul> <li>Vérifiez que le numéro de fax composé est correct.</li> </ul>                                                                                                    |  |  |
|               | <ul> <li>Vérifiez que la destination est un télécopieur.</li> </ul>                                                                                                    |  |  |
|               | <ul> <li>Vérifiez que la ligne n'est pas occupée.</li> </ul>                                                                                                    |  |  |
|               | <ul> <li>Il peut s'avérer nécessaire d'insérer une pause entre les chiffres<br/>composés.</li> <li>Appuyez sur la touche [Pause/Rappel] après, par exemple, avoir entré<br/>l'indicatif régional.</li> </ul>                                                               |  |  |
|               | <ul> <li>Vérifiez que le paramètre [Sélection PBX] sous [Param. Admin.] est<br/>correctement défini pour votre méthode de connexion au réseau<br/>téléphonique. Consultez "Paramètres administratifs", Guide de<br/>l'utilisateur, dans les manuels sur CD-ROM.</li> </ul> |  |  |

| Code d'erreur      | Solution                                                                                                    |  |  |
|--------------------|----------------------------------------------------------------------------------------------------|--|--|
| 1XXX32 à<br>1XXX84 | <ul> <li>Une erreur s'est produite lors de l'envoi d'un fax.</li> <li>Vérifiez que la ligne téléphonique est correctement branchée au périphérique.</li> <li>Débranchez la ligne téléphonique du périphérique et branchez un téléphone standard à la place. Vérifiez que vous pouvez passer des appels à l'aide du téléphone. Si vous ne parvenez pas à passer des appels, contactez votre opérateur téléphonique.</li> <li>Si le problème persiste, contactez votre revendeur ou agent de service.</li> </ul>                                                                                                    |  |  |
| 2XXX14             | <ul> <li>Le périphérique n'a pas été capable d'imprimer le fax reçu, ou la mémoire du périphérique a atteint sa capacité maximale lors de la réception du fax, parce que le document était trop grand.</li> <li>Le magasin papier était vide. Chargez du papier dans le magasin papier. Consultez "Chargement du papier", Guide de l'utilisateur, dans les manuels sur CD-ROM.</li> <li>Le magasin défini dans la section [Usage bac: fax] du menu [Param. fax] ne contenait pas de papier au format A4, Letter ou Legal. Chargez du papier au format approprié dans le magasin, puis configurez [Format papier] sous [Param. appareil] en conséquence.</li> <li>Un capot ou un magasin était ouvert. Fermez le capot ou le magasin.</li> <li>Il y avait un bourrage papier. Retirez le papier coincé. Consultez "Elimination des bourrages papier survenus au cours de l'impression", Guide de l'utilisateur, dans les manuels sur CD-ROM.</li> <li>Une cartouche d'impression était vide. Remplacez la cartouche d'impression. Consultez "Remplacement des cartouches d'impression", Guide de l'utilisateur, dans les manuels sur CD-ROM.</li> <li>Le fax reçu était trop grand. Demandez à l'expéditeur de diviser le document en plusieurs parties et de les envoyer individuellement, ou de le renvoyer avec une résolution plus faible.</li> </ul> |  |  |
| 2XXX32 à<br>2XXX84 | <ul> <li>Une erreur s'est produite lors de la réception d'un fax.</li> <li>Vérifiez que la ligne téléphonique est correctement branchée au périphérique.</li> <li>Débranchez la ligne téléphonique du périphérique et branchez un téléphone standard à la place. Vérifiez que vous pouvez passer des appels à l'aide du téléphone. Si vous ne parvenez pas à passer des appels, contactez votre opérateur téléphonique.</li> <li>Si le problème persiste, contactez votre revendeur ou agent de service.</li> </ul>                                                                                                    |  |  |

Lorsque d'autres problèmes surviennent Le tableau ci-dessous décrit comment résoudre les problèmes qui ne produisent pas de code d'erreur.

| Problème                                                                                              | Solution                                                                                                    |  |
|----------------------------------------------------------------------------------------------------|----------------------------------------------------------------------------------------------------|--|
| Impossible d'envoyer des fax.                                                                         | Consultez les solutions proposées pour les erreurs 1XXX32<br>à 1XXX84 dans le tableau ci-dessus.                                                                                                    |  |
| Impossible de recevoir des fax.                                                                       | Consultez les solutions proposées pour les erreurs 2XXX32<br>à 2XXX84 dans le tableau ci-dessus.                                                                                                    |  |
| Impossible de recevoir des fax<br>alors que l'envoi de fax est<br>possible.                           | • Une cartouche d'impression est vide. Remplacez la cartouche d'impression. Reportez-vous à la section "Remplacement des cartouches d'impression", Guide de l'utilisateur, dans les manuels sur CD-ROM.           |  |
|                                                                                                    | <ul> <li>Un magasin est vide. Chargez du papier dans le<br/>magasin. Reportez-vous à la section "Chargement du<br/>papier", Guide de l'utilisateur, dans les manuels sur<br/>CD-ROM.</li> </ul>                   |  |
|                                                                                                    | • Si le mode de réception des fax est défini sur Manuel,<br>vous devez recevoir le fax manuellement. Reportez-<br>vous à la section "Réception d'un fax", Guide de<br>l'utilisateur, dans les manuels sur CD-ROM. |  |
| Impossible d'imprimer les fax reçus.                                                                  | <ul> <li>Le magasin papier est vide. Chargez du papier dans le<br/>magasin papier. Reportez-vous à la section<br/>"Chargement du papier", Guide de l'utilisateur, dans<br/>les manuels sur CD-ROM.</li> </ul>     |  |
|                                                                                                    | <ul> <li>Le magasin papier ne contient pas de papier au bon<br/>format. Chargez du papier au bon format dans le<br/>magasin papier.</li> </ul>                                                                    |  |
| Des fax que vous avez envoyés comportent des traces ou sont sales.                                    | <ul> <li>La vitre ou l'ADF est encrassé. Reportez-vous à la<br/>section "Nettoyage", Guide de l'utilisateur, dans les<br/>manuels sur CD-ROM.</li> </ul>                                                          |  |
|                                                                                                    | • Avant de placer les originaux sur la vitre, assurez-vous que l'encre ou le correcteur liquide est sec.                                                                                                    |  |
| Un fax que vous avez envoyé est<br>vide.                                                              | L'original a été placé à l'envers. Placez l'original avec<br>l'orientation appropriée. Reportez-vous à la section<br>"Placement des originaux", Guide de l'utilisateur, dans les<br>manuels sur CD-ROM.           |  |
| Le fond des images reçues est sale<br>ou les images figurant au verso<br>des originaux sont visibles. | La densité de l'image est trop élevée. Réglez la densité de l'image. Reportez-vous à la section "Réglage de la densité de l'image", Guide de l'utilisateur, dans les manuels sur CD-ROM.                          |  |
| La numérotation échoue lorsque vous essayez d'envoyer des fax.                                        | Consultez les solutions proposées pour les erreurs 1XXX22<br>à 1XXX23 dans le tableau ci-dessus.                                                                                                    |  |

Objet: Guide de l'utilisateur > Dépannage > Messages d'erreur et d'état affichés sur l'écran

Erreur: *Informations incomplètes* 

Correction: Les causes et les solutions pour le message "2XXX14" doivent être ajoutées comme indiqué dans "Messages d'erreur et d'état affichés sur l'écran" ci-dessous.

| Message           | Causes                                                                                                    | Solutions                                                                                                    |
|-------------------|----------------------------------------------------------------------------------------------------|----------------------------------------------------------------------------------------------------|
| Message<br>2XXX14 | Causes<br>Le périphérique n'a pas été capable<br>d'imprimer le fax reçu, ou la<br>mémoire du périphérique a atteint<br>sa capacité maximale lors de la<br>réception du fax, parce que le<br>document était trop grand.           | <ul> <li>Solutions</li> <li>Le magasin papier était vide.<br/>Chargez du papier dans le magasin<br/>papier. Consultez "Chargement du<br/>papier", Guide de l'utilisateur, dans<br/>les manuels sur CD-ROM.</li> <li>Le magasin défini dans la section<br/>[Usage bac: fax] du menu [Param. fax]<br/>ne contenait pas de papier au format<br/>A4, Letter ou Legal. Chargez du<br/>papier au format approprié dans le<br/>magasin, puis configurez [Format<br/>papier] sous [Param. appareil] en<br/>conséquence.</li> <li>Un capot ou un magasin était ouvert.<br/>Fermez le capot ou le magasin.</li> <li>Il y avait un bourrage papier. Retirez<br/>le papier coincé. Consultez</li> </ul> |
|                   |                                                                                                    | <ul> <li>survenus au cours de l'impression",<br/>Guide de l'utilisateur, dans les<br/>manuels sur CD-ROM.</li> <li>Une cartouche d'impression était<br/>vide. Remplacez la cartouche<br/>d'impression. Consultez<br/>"Remplacement des cartouches<br/>d'impression", Guide de l'utilisateur,<br/>dans les manuels sur CD-ROM.</li> </ul>                                                                                                    |
|                   | <ul> <li>Le fax reçu était trop grand.<br/>Demandez à l'expéditeur de diviser<br/>le document en plusieurs parties et<br/>de les envoyer individuellement, ou<br/>de le renvoyer avec une résolution<br/>plus faible.</li> </ul> |                                                                                                    |

## Messages d'erreur et d'état affichés sur l'écran

### D-1

# Note per gli utenti

In queste note vengono fornite ulteriori informazioni sull'uso del prodotto e sulle pagine di errata corrige relative alle descrizioni presenti nei manuali sul funzionamento.

| Argomento                                                                                                    | Errore                                                                                                    | Correzione                                                                                                    |
|----------------------------------------------------------------------------------------------------|----------------------------------------------------------------------------------------------------|----------------------------------------------------------------------------------------------------|
| Guida per l'utente<br>Installazione di<br>dispositivi<br>opzionali ><br>Installazione di<br>Memory Unit Type<br>F 256MB (modulo<br>DDR-SDRAM)                                                           | Passo 9<br>Una volta installata l'unità di<br>memoria, stampare la pagina di<br>configurazione per verificare<br>l'operazione.<br>Se l'installazione è avvenuta<br>correttamente, sulla pagina di<br>configurazione sarà visualizzato<br>"512MB" per "Dimensioni<br>memoria" sotto "Info disp".                                                   | Passo 9<br>Una volta installata l'unità di<br>memoria, stampare la pagina di<br>configurazione PDL per<br>verificare l'operazione.<br>Se l'installazione è avvenuta<br>correttamente, sulla pagina di<br>configurazione PDL sarà<br>visualizzato "384MB" per "Total<br>Memory" sotto "System<br>Reference".                                                                                                    |
| Guida per l'utente<br>In tutto il manuale                                                                                                    | "Cartolina" e "Ricevuta di ritorno" a<br>carta supportati.                                                                                                    | levono essere cancellate dai formati                                                                                                    |
| Guida per l'utente<br>Introduzione ><br>Caricamento della<br>carta > Come<br>specificare il tipo e il<br>formato della carta<br>> Come specificare<br>formati carta<br>personalizzati                   | <ul> <li>Il formato personalizzato<br/>selezionato tramite il driver<br/>della stampante ha priorità su<br/>quello selezionato tramite il<br/>pannello di controllo. Non<br/>configurare le impostazioni<br/>tramite il pannello di<br/>controllo se questa<br/>operazione è già stata<br/>eseguita con il driver della<br/>stampante.</li> </ul> | ♥Importante Quando si effettua una<br>stampa, assicurarsi che il<br>formato della carta specificato<br>con il driver della stampante<br>corrisponda al formato della<br>carta specificato con il<br>pannello di controllo. Se si<br>verifica un errore di<br>discordanza della carta,<br>appare un messaggio sul<br>display. Per ignorare l'errore e<br>stampare utilizzando la carta<br>non corrispondente, premere<br>il tasto [Avvio B&N] o il tasto<br>[Avvio Colore]. Se il foglio è<br>troppo piccolo per il processo<br>di stampa, l'immagine<br>risulterà tagliata. |
| <ul> <li>Guida per l'utente</li> <li>Uso della funzione<br/>fax &gt; Invio di un fax<br/>&gt; Operazioni di<br/>base per l'invio di<br/>un fax &gt; Come<br/>annullare l'invio di<br/>un fax</li> </ul> | Premere il tasto <b>[Cancella/Stop]</b><br>per annullare l'invio di un fax.                                                                                                    | Premere il tasto <b>[Facsimile]</b> ,<br>quindi premere il tasto<br><b>[Cancella/Stop]</b> per annullare<br>l'invio di un fax.                                                                                                    |

| Argomento                                                                                                    | Errore                                                                                                    | Correzione                                                                                                    |
|----------------------------------------------------------------------------------------------------|----------------------------------------------------------------------------------------------------|----------------------------------------------------------------------------------------------------|
| Guida per l'utente<br>• Uso della funzione<br>fax > Ricezione di<br>un fax > Ricezione<br>di un fax in<br>modalità FAX/TEL | • Se si solleva il ricevitore e si<br>preme il tasto <b>[Cancella/Stop]</b> ,<br>viene avviata una normale<br>chiamata telefonica. Se viene<br>rilevato un tono di chiamata<br>fax o non viene emesso alcun<br>suono, effettuare la ricezione<br>manuale del fax. | • Per avviare una normale<br>chiamata telefonica, sollevare<br>il ricevitore, premere il tasto<br><b>[Facsimile]</b> , quindi premere il<br>tasto <b>[Cancella/Stop]</b> . Se viene<br>rilevato un tono di chiamata<br>fax o non viene emesso alcun<br>suono, effettuare la ricezione<br>manuale del fax.                                                                                          |
|                                                                                                    | <ul> <li>Se si solleva il ricevitore ma il<br/>periodo di tempo specificato<br/>in [Tempo squilli F/T] è gia<br/>trascorso prima di aver<br/>premuto il tasto<br/>[Cancella/Stop], la periferica<br/>inizia la ricezione automatica<br/>del fax.</li> </ul>       | <ul> <li>Se si solleva il ricevitore ma il<br/>periodo di tempo specificato<br/>in [Tempo squilli F/T] è gia<br/>trascorso prima di aver<br/>avviato una normale<br/>chiamata telefonica, la<br/>periferica inizia la ricezione<br/>automatica del fax.</li> </ul>                                                                                                    |
|                                                                                                    | Informazioni incomplete                                                                                                    | <ul> <li>Nota</li> <li>Dopo aver sollevato il<br/>ricevitore per rispondere alla<br/>chiamata, assicurarsi di<br/>premere il tasto [Facsimile]<br/>per attivare la modalità fax<br/>prima di premere il tasto<br/>[Cancella/Stop]. Se la<br/>periferica non si trova la<br/>modalità fax, la pressione del<br/>tasto [Cancella/Stop] non<br/>avvia una normale chiamata<br/>telefonica.</li> </ul> |

| Argomento                                                                                                    | Errore                                                                                                    | Correzione                                                                                                    |
|----------------------------------------------------------------------------------------------------|----------------------------------------------------------------------------------------------------|----------------------------------------------------------------------------------------------------|
| <ul> <li>Guida per l'utente</li> <li>Configurazione<br/>della periferica<br/>tramite il pannello<br/>di controllo &gt;<br/>Impost. PDL &gt;<br/>Parametri di<br/>impostazione PDL</li> </ul> | <ul> <li>Sistema</li> <li>Time Out I/O<br/>Specifica per quanto<br/>tempo la periferica attende<br/>la risposta dell'interfaccia<br/>attualmente collegata.<br/>Quando scade il tempo<br/>specificato, la periferica<br/>può ricevere dati da<br/>un'altra interfaccia.<br/>Se si imposta un periodo<br/>di [Time Out I/O] troppo<br/>breve, si potrebbe<br/>verificare un timeout<br/>durante il trasferimento<br/>dei dati. In tal caso, il<br/>processo di stampa verrà<br/>interrotto da un nuovo<br/>processo proveniente da<br/>un'altra interfaccia.<br/>Impostazione predefinita:<br/>[15] (secondi)</li> <li>15</li> <li>60</li> <li>300</li> </ul> | Informazione da eliminare                                                                                                    |
| Guida per l'utente <ul> <li>Configurazione<br/>della periferica</li> </ul>                                                                                                    | Consente di immettere l'indirizzo<br>IP o il nome host del DNS<br>principale.                                                                                                    | Immettere l'indirizzo IP del DNS principale.                                                                                                    |
| tramite un browser<br>Web ><br>Configurazione<br>dell'impostazione di<br>rete > Impost. DNS                                                                                                  | Consente di immettere l'indirizzo<br>IP o il nome host del DNS<br>secondario.                                                                                                    | Immettere l'indirizzo IP del DNS secondario.                                                                                                    |
| Guida per l'utente Configurazione della periferica tramite un browser Web > Configurazione dell'impostazione di rete > Impost. SMTP                                                          | <b>[POP before SMTP]</b> : viene<br>utilizzato il server POP3 per<br>l'autenticazione.                                                                                                    | <b>[POP before SMTP]</b> : viene<br>utilizzato il server POP3 per<br>l'autenticazione. Come server<br>POP3 viene usato lo stesso server<br>del server SMTP. |

| Argomento                                                                                                    | Errore                                                                                                    | Correzione                                                                                                    |
|----------------------------------------------------------------------------------------------------|----------------------------------------------------------------------------------------------------|----------------------------------------------------------------------------------------------------|
| Guida per l'utente <ul> <li>Appendice &gt; Specifiche della periferica &gt; Specifiche delle funzioni dello scanner</li> </ul> | <ul> <li>Densità riga di scansione<br/>(orizzontale × verticale)</li> <li>Scansione tramite<br/>pannello di controllo<br/>600 × 600 dpi</li> <li>Scansione tramite<br/>computer<br/>1200 × 2400 dpi</li> </ul> | <ul> <li>Risoluzione massima<br/>quando si scansiona dal<br/>pannello di controllo<br/>(Scansiona a e-mail,<br/>Scansiona a FTP,<br/>Scansiona a cartella)</li> <li>Vetro di esposizione<br/>600 × 600 dpi</li> <li>ADF<br/>600 × 600 dpi</li> <li>Risoluzione massima<br/>quando si scansiona da un<br/>computer (TWAIN)</li> <li>Vetro di esposizione<br/>19200 × 19200 dpi</li> <li>ADF<br/>600 × 600 dpi</li> <li>ADF<br/>600 × 600 dpi</li> <li>Vetro di esposizione<br/>19200 × 19200 dpi</li> <li>ADF<br/>600 × 600 dpi</li> <li>Vetro di esposizione<br/>duando si scansiona da un<br/>computer (WIA)</li> <li>Vetro di esposizione<br/>600 × 600 dpi</li> <li>ADF<br/>600 × 600 dpi</li> <li>ADF<br/>600 × 600 dpi</li> </ul> |

Argomento: Guida per l'utente > Risoluzione dei problemi > Problemi del fax

Errore: Informazioni incomplete

Correzione: Le informazioni complete vengono fornite di seguito in "Problemi del fax".

## Problemi del fax

In questa sezione vengono descritti i problemi relativi al fax e le possibili soluzioni.

Quando viene visualizzato un codice di errore sul Rapporto attività/Rapporto TX

La tabella seguente spiega il significato dei codici di errore che appaiono sotto "Risultati" sul Rapporto attività o Rapporto TX, e cosa fare quando appare un codice di errore in concreto.

"X" indica un numero di un codice di errore che può avere un aspetto diverso a seconda della situazione in concreto.

| Codice di errore   | Soluzione                                                                                                    |  |
|--------------------|----------------------------------------------------------------------------------------------------|--|
| 1XXX11             | Un originale si è inceppato nell'ADF durante l'invio di un fax in modalità di trasmissione immediata.                                                                                                    |  |
|                    | <ul> <li>Rimuovere gli originali inceppati, quindi riposizionarli.</li> <li>Vedere "Rimozione degli inceppamenti di scansione", Guida<br/>per l'utente nel CD-ROM manuali.</li> </ul>                                                                                                    |  |
|                    | <ul> <li>Controllare se gli originali sono adatti alla scansione. Vedere<br/>"Come posizionare gli originali", Guida per l'utente nel CD-<br/>ROM manuali.</li> </ul>                                                                                                    |  |
| 1XXX21             | La linea potrebbe non essere collegata correttamente.                                                                                                    |  |
|                    | Accertarsi che la linea del telefono sia collegata correttamente alla periferica.                                                                                                    |  |
|                    | <ul> <li>Scollegare la linea del telefono dalla periferica e collegare un<br/>normale telefono al suo posto. Accertarsi di poter effettuare<br/>chiamate utilizzando il telefono. Se non è possibile effettuare<br/>chiamate in questo modo, contattare la propria compagnia<br/>telefonica.</li> </ul> |  |
|                    | <ul> <li>Se il problema persiste, contattare il rivenditore o centro di assistenza.</li> </ul>                                                                                                    |  |
| Da 1XXX22 a 1XXX23 | La selezione non riesce quando si prova a inviare i fax.                                                                                                    |  |
|                    | Accertarsi che il numero fax selezionato sia corretto.                                                                                                    |  |
|                    | Accertarsi che la destinazione sia un dispositivo fax.                                                                                                    |  |
|                    | Accertarsi che la linea non sia occupata.                                                                                                    |  |
|                    | <ul> <li>Potrebbe essere necessario inserire una pausa tra le cifre<br/>selezionate.</li> <li>Premere il tasto [Pausa/Riselezione] dopo, ad esempio, il<br/>prefisso</li> </ul>                                                                                                    |  |
|                    | <ul> <li>Accertarsi che [Selezione PBX] sotto [Impostaz. ammin.] sia<br/>impostato correttamente per la propria connessione alla rete<br/>telefonica. Vedere "Impostazioni amministratore", Guida per<br/>l'utente nel CD-ROM manuali.</li> </ul>                                                       |  |

| Codice di errore   | Soluzione                                                                                                    |  |
|--------------------|----------------------------------------------------------------------------------------------------|--|
| Da 1XXX32 a 1XXX84 | <ul> <li>Si è verificato un errore durante l'invio di un fax.</li> <li>Accertarsi che la linea del telefono sia collegata correttamente alla periferica.</li> <li>Scollegare la linea del telefono dalla periferica e collegare un normale telefono al suo posto. Accertarsi di poter effettuare chiamate utilizzando il telefono. Se non è possibile effettuare chiamate in questo modo, contattare la propria compagnia telefonica.</li> <li>Se il problema persiste, contattare il rivenditore o centro di assistenza.</li> </ul>                                                                                                    |  |
| 2XXX14             | <ul> <li>La periferica non ha potuto stampare il fax ricevuto, o la memoria della periferica ha raggiunto la capacità massima durante la ricezione di un fax perché il documento era di dimensioni troppo grandi.</li> <li>Il vassoio della carta è vuoto. Caricare la carta nel vassoio. Vedere "Caricamento della carta", Guida per l'utente nel CD-ROM manuali.</li> <li>Il vassoio è impostato su [Util. vass: fax] in [Impost. fax] e non conteneva carta di formato A4, Letter o Legal. Caricare carta di un formato valido nel vassoio, e configurare [Formato carta] sotto [Impost. macchina] di conseguenza.</li> <li>Un coperchio o un vassoio è aperto. Chiudere il coperchio o il vassoio.</li> <li>Si è verificato un inceppamento. Rimuovere la carta inceppata. Vedere "Rimozione degli inceppamenti delle stampe", Guida per l'utente nel CD-ROM manuali.</li> <li>La cartuccia di stampa è vuota. Sostituire la cartuccia di stampa. Vedere "Sostituzione delle cartucce di stampa", Guida per l'utente nel CD-ROM manuali.</li> <li>Il fax ricevuto era di dimensioni troppo grandi. Chiedere al mittente di inviare di nuovo il documento in più parti sotto forma di numerosi fax singoli di dimensioni più ridotte, o di inviarlo con una risoluzione inferiore.</li> </ul> |  |
| Da 2XXX32 a 2XXX84 | <ul> <li>Si è verificato un errore durante la ricezione di un fax.</li> <li>Accertarsi che la linea del telefono sia collegata correttamente alla periferica.</li> <li>Scollegare la linea del telefono dalla periferica e collegare un normale telefono al suo posto. Accertarsi di poter effettuare chiamate utilizzando il telefono. Se non è possibile effettuare chiamate in questo modo, contattare la propria compagnia telefonica.</li> <li>Se il problema persiste, contattare il rivenditore o centro di assistenza.</li> </ul>                                                                                                    |  |

✤ Quando si verificano altri problemi Nella tabella riportata di seguito viene illustrato come risolvere i problemi che non producono alcun codice di errore.

| Problema                                                                                                   | Soluzione                                                                                                    |
|----------------------------------------------------------------------------------------------------|----------------------------------------------------------------------------------------------------|
| Impossibile inviare fax.                                                                                   | Vedere le soluzioni fornite per gli errori da 1XXX32 a<br>1XXX84 nella tabella precedente.                                                                                                    |
| Impossibile ricevere fax.                                                                                  | Vedere le soluzioni fornite per gli errori da 2XXX32 a<br>2XXX84 nella tabella precedente.                                                                                                    |
| Impossibile ricevere fax<br>nonostante sia possibile inviarli.                                             | <ul> <li>La cartuccia di stampa è vuota. Sostituire la cartuccia di stampa. Vedere "Sostituzione delle cartucce di stampa", Guida per l'utente nel CD-ROM manuali.</li> <li>Il vassoio è vuoto. Caricare la carta nel vassoio. Vedere "Caricamento della carta", Guida per l'utente nel CD-ROM manuali.</li> <li>Se la modalità di ricezione dei fax è Manuale, si riceve il fax manualmente. Vedere "Ricezione di un fax", Guida per l'utente nel CD-ROM manuali.</li> </ul> |
| Impossibile stampare i fax<br>ricevuti.                                                                    | <ul> <li>Il vassoio della carta è vuoto. Caricare la carta nel vassoio. Vedere "Caricamento della carta", Guida per l'utente nel CD-ROM manuali.</li> <li>Il vassoio non contiene carta del formato corretto. Caricare carta del formato corretto nel vassoio.</li> </ul>                                                                                                    |
| Alla ricezione, i fax inviati<br>appaiono macchiati o sporchi.                                             | <ul> <li>Il vetro di esposizione o l'ADF è sporco. Vedere<br/>"Pulizia", Guida per l'utente nel CD-ROM manuali.</li> <li>Prima di posizionare gli originali sul vetro di<br/>esposizione, verificare che l'inchiostro o il correttore sia<br/>asciutto.</li> </ul>                                                                                                    |
| Alla ricezione, il fax inviato appare bianco.                                                              | L'originale è stato capovolto. Posizionare l'originale<br>nell'orientamento corretto. Vedere "Come posizionare gli<br>originali", Guida per l'utente nel CD-ROM manuali.                                                                                                    |
| Lo sfondo delle immagini ricevute<br>è sporco o esse sono visibili dal<br>lato posteriore degli originali. | La densità dell'immagine è troppo elevata. Regolare la<br>densità dell'immagine. Vedere "Regolazione della densità<br>dell'immagine", Guida per l'utente nel CD-ROM manuali.                                                                                                    |
| La selezione non riesce quando si prova a inviare i fax.                                                   | Vedere le soluzioni fornite per gli errori da 1XXX22 a<br>1XXX23 nella tabella precedente.                                                                                                    |

Argomento: Guida per l'utente > Risoluzione problemi > Messaggi di stato o di errore sullo schermo

Errore: Informazioni incomplete

Correzione: Le cause e le soluzioni per il messaggio "2XXX14" devono essere aggiunte come fornito su "Messaggi di stato o di errore sullo schermo" di seguito.

| Messaggio | Cause                                                                                                    | Soluzioni                                                                                                    |
|-----------|----------------------------------------------------------------------------------------------------|----------------------------------------------------------------------------------------------------|
| 2XXX14    | La periferica non ha potuto<br>stampare il fax ricevuto, o la<br>memoria della periferica ha<br>raggiunto la capacità massima<br>durante la ricezione di un fax<br>perché il documento era di<br>dimensioni troppo grandi. | <ul> <li>Il vassoio della carta è vuoto. Caricare<br/>la carta nel vassoio. Vedere<br/>"Caricamento della carta", Guida per<br/>l'utente nel CD-ROM manuali.</li> <li>Il vassoio è impostato su [Util. vass: fax]<br/>in [Impost. fax] e non conteneva carta di<br/>formato A4, Letter o Legal. Caricare<br/>carta di un formato valido nel vassoio,<br/>e configurare [Formato carta] sotto<br/>[Impost. macchina] di conseguenza.</li> <li>Un coperchio o un vassoio è aperto.<br/>Chiudere il coperchio o il vassoio.</li> <li>Si è verificato un inceppamento.<br/>Rimuovere la carta inceppata. Vedere<br/>"Rimozione degli inceppamenti delle<br/>stampe", Guida per l'utente nel CD-<br/>ROM manuali.</li> <li>La cartuccia di stampa è vuota.<br/>Sostituire la cartuccia di stampa.<br/>Vedere "Sostituzione delle cartucce di<br/>stampa", Guida per l'utente nel CD-<br/>ROM manuali.</li> <li>Il fax ricevuto era di dimensioni<br/>troppo grandi. Chiedere al mittente di<br/>inviare di nuovo il documento in più<br/>parti sotto forma di numerosi fax<br/>singoli di dimensioni più ridotte, o di<br/>inviarlo con una risoluzione inferiore.</li> </ul> |

### Messaggi di stato o di errore sullo schermo

## Notas para los usuarios

Estas notas proporcionan información adicional sobre el uso del producto, así como una fe de erratas de la descripción que aparece en los manuales de funcionamiento.

| Tema                                                                                                    | Error                                                                                                    | Corrección                                                                                                    |
|----------------------------------------------------------------------------------------------------|----------------------------------------------------------------------------------------------------|----------------------------------------------------------------------------------------------------|
| Guía del usuario<br>• Opciones de<br>instalación ><br>Instalación de la<br>Memory Unit Type<br>F 256MB (Módulo<br>DDR-SDRAM)                                                          | Paso 9:<br>Una vez haya instalado la<br>unidad de memoria, imprima la<br>página de configuración para<br>confirmar la instalación.<br>Si está instalada correctamente,<br>aparecerá "512 MB" en el<br>"Tamaño de memoria" de la<br>"Información de dispositivo"<br>dentro de la página de<br>configuración.                     | Paso 9:<br>Una vez haya instalado la<br>unidad de memoria, imprima la<br>página de configuración PDL<br>para confirmar la instalación.<br>Si está instalada correctamente,<br>aparecerá "384MB" en el "Total<br>Memory" de la "System<br>Reference" dentro de la página<br>de configuración PDL.                                                                                                    |
| Guía del usuario<br>A lo largo del manual                                                                                                    | Se debe eliminar "Tarjeta" y "Tarjeta<br>de papel compatibles.                                                                                                    | de franqueo gratuito" de los tamaños                                                                                                    |
| Guía del usuario<br>Primeros pasos ><br>Carga del papel ><br>Especificación del<br>tipo y tamaño de<br>papel ><br>Especificación de un<br>tamaño de papel<br>personalizado            | <ul> <li>El tamaño personalizado<br/>seleccionado mediante el<br/>controlador de la impresora<br/>anula el tamaño seleccionado<br/>mediante el panel de control.<br/>No configure los ajustes<br/>mediante el panel de control<br/>si ya ha configurado los<br/>ajustes mediante el<br/>controlador de la impresora.</li> </ul> | <ul> <li>Cuando lleve a cabo la<br/>impresión, compruebe que el<br/>tamaño de papel especificado<br/>con el controlador de la<br/>impresora coincide con el<br/>tamaño de papel especificado<br/>con el panel de control. Si el<br/>tamaño de papel no coincide,<br/>se muestra un mensaje en la<br/>pantalla. Si desea ignorar el<br/>error y seguir imprimiendo<br/>con papel no coincidente,<br/>pulse la tecla [Inicio B&amp;N] o la<br/>tecla [Inicio Color]. Si el papel<br/>es demasiado pequeño para el<br/>trabajo de impresión, se<br/>cortará la imagen impresa.</li> </ul> |
| <ul> <li>Guía del usuario</li> <li>Uso de la función<br/>fax &gt; Envío de faxes<br/>&gt; Pasos básicos para<br/>enviar un fax &gt;<br/>Cancelación del<br/>envío de faxes</li> </ul> | Pulse la tecla <b>[Detener/Borrar]</b><br>para cancelar el envío de un fax.                                                                                                    | Pulse la tecla <b>[Facsimile]</b> y, a<br>continuación, <b>[Detener/Borrar]</b><br>para cancelar el envío de un fax.                                                                                                    |

| Tema                                                                                                    | Error                                                                                                    | Corrección                                                                                                    |
|----------------------------------------------------------------------------------------------------|----------------------------------------------------------------------------------------------------|----------------------------------------------------------------------------------------------------|
| Guía del usuario<br>• Uso de la función<br>fax > Recepción de<br>faxes > Recepción<br>de un fax en modo<br>FAX/TEL | <ul> <li>Si descuelga el auricular y<br/>pulsa la tecla [Detener/Borrar],<br/>comienza una llamada<br/>telefónica normal. Si oye un<br/>tono de llamada de fax o no<br/>oye nada, reciba el fax de<br/>forma manual.</li> </ul>     | <ul> <li>Si descuelga el auricular,<br/>pulsa la tecla [Facsimile] y, a<br/>continuación, [Detener/Borrar]<br/>comienza una llamada<br/>telefónica normal. Si oye un<br/>tono de llamada de fax o no<br/>oye nada, reciba el fax de<br/>forma manual.</li> </ul>                                                                    |
|                                                                                                    | <ul> <li>Si descuelga el auricular pero<br/>el tiempo determinado en<br/>[Duración tonos de F/T] pasa<br/>antes de que pulse la tecla<br/>[Detener/Borrar], la máquina<br/>empieza a recibir el fax<br/>automáticamente.</li> </ul> | <ul> <li>Si descuelga el auricular pero<br/>el tiempo determinado en<br/>[Duración tonos de F/T] pasa<br/>antes de que comience una<br/>llamada normal, la máquina<br/>empieza a recibir el fax<br/>automáticamente.</li> </ul>                                                                                                    |
|                                                                                                    | Información incompleta                                                                                                    | <ul> <li>Nota</li> <li>Después de descolgar el auricular para responder a una llamada, asegúrese de pulsar la tecla [Facsimile] para habilitar el modo fax antes de pulsar la tecla [Detener/Borrar]. Si la máquina no está en modo fax, al pulsar la tecla [Detener/Borrar], no comienza una llamada telefónica normal.</li> </ul> |

| Tema                                                                                                    | Error                                                                                                    | Corrección                                                                                                    |
|----------------------------------------------------------------------------------------------------|----------------------------------------------------------------------------------------------------|----------------------------------------------------------------------------------------------------|
| <ul> <li>Guía del usuario</li> <li>Configuración de la máquina mediante el panel de control &gt; Configuración PDL &gt; Parámetros de configuración PDL</li> </ul>              | <ul> <li>Sistema</li> <li>Tiempo de espera E/S<br/>Especifica durante cuánto<br/>tiempo espera la máquina<br/>la respuesta de la interfaz<br/>a la que está conectado en<br/>ese momento. Cuando el<br/>tiempo especificado ha<br/>pasado, la máquina puede<br/>recibir datos de otra<br/>interfaz.</li> <li>Si configura [Tiempo de<br/>espera E/S] para que este<br/>sea demasiado corto,<br/>podría habilitarse durante<br/>la transferencia de datos.</li> <li>Si esto ocurre, el trabajo de<br/>impresión se interrumpirá<br/>con un nuevo trabajo<br/>proveniente de otra<br/>interfaz.</li> <li>De forma predeterminada:<br/>[15] segundos</li> <li>15</li> <li>60</li> <li>300</li> </ul> | Eliminar                                                                                                    |
| <ul><li>Guía del usuario</li><li>Configuración de la máquina mediante</li></ul>                                                                                                 | Introduzca la dirección IP o el<br>nombre del host del DNS<br>principal.                                                                                                    | Introduzca la dirección IP del<br>DNS principal.                                                                                                    |
| un explorador web<br>> Configuración de<br>red > Configuración<br>DNS                                                                                                    | Introduzca la dirección IP o el<br>nombre del host del DNS<br>secundario.                                                                                                    | Introduzca la dirección IP del<br>DNS secundario.                                                                                                    |
| <ul> <li>Guía del usuario</li> <li>Configuración de la<br/>máquina mediante<br/>un explorador web</li> <li>&gt; Configuración de<br/>red &gt; Configuración<br/>SMTP</li> </ul> | [POP antes de SMTP]: se usará el<br>servidor POP3 para la<br>autenticación.                                                                                                    | <b>[POP antes de SMTP]</b> : se usará el<br>servidor POP3 para la<br>autenticación. Se usará el mismo<br>servidor como servidor POP3<br>que como servidor SMTP. |

| Tema                                                                                                    | Error                                                                                                    | Corrección                                                                                                    |
|----------------------------------------------------------------------------------------------------|----------------------------------------------------------------------------------------------------|----------------------------------------------------------------------------------------------------|
| <ul> <li>Guía del usuario</li> <li>Apéndice &gt;<br/>Especificaciones de<br/>la máquina &gt;<br/>Especificaciones de<br/>las funciones del<br/>escáner</li> </ul> | <ul> <li>Densidad de línea de escaneo (horizontal × vertical)</li> <li>Escaneo mediante el panel de control 600 × 600 dpi</li> <li>Escaneo desde un equipo 1200 × 2400 dpi</li> </ul> | <ul> <li>Máxima resolución al escanear mediante el panel de control (Escanear a correo electrónico, Escanear para FTP o Escanear a carpeta).</li> <li>Cristal de exposición 600 × 600 dpi</li> <li>ADF 600 × 600 dpi</li> <li>Máxima resolución al escanear desde un equipo (TWAIN)</li> <li>Cristal de exposición 19200 × 19200 dpi</li> <li>ADF 600 × 600 dpi</li> <li>Máxima resolución al escanear desde un equipo (TWAIN)</li> <li>Cristal de exposición al escanear desde un equipo (WIA)</li> <li>Cristal de exposición al escanear desde un equipo (WIA)</li> <li>Cristal de exposición al escanear desde un equipo (WIA)</li> <li>Cristal de exposición al escanear desde un equipo (WIA)</li> </ul> |

Tema: Guía del usuario> Solución de problemas > Problemas del fax

Error: Información incompleta

Corrección: En "Problemas del fax" hallará información completa.

### Problemas del fax

Este apartado describe problemas relacionados con el fax y sus posibles soluciones.

\* Cuando aparece un código de error en Informe de Actividad/Informe de TX

La siguiente tabla describe el significado de los códigos de error que aparecen en "Resultados" dentro del Informe de Actividad o del Informe de TX, e indica qué hacer cuando aparece un código de error en particular.

"X" indica un número de un código de error que aparece de forma diferente según la situación.

| Código de error | Solución                                                                                                    |  |
|-----------------|----------------------------------------------------------------------------------------------------|--|
| 1XXX11          | Se ha quedado atascado un original dentro del ADF cuando se enviaba un fax en modo de transmisión inmediata.                                                                                                    |  |
|                 | <ul> <li>Retire los documentos originales atascados y vuelva a colocarlos.<br/>Consulte "Solución de atascos de escaneo", Guía de usuario del CD-<br/>ROM de manuales.</li> </ul>                                                                                          |  |
|                 | <ul> <li>Compruebe que los documentos originales son adecuados para el<br/>escaneo. Consulte "Ubicación de documentos", Guía de usuario del<br/>CD-ROM de manuales.</li> </ul>                                                                                             |  |
| 1XXX21          | La línea no se ha conectado correctamente.                                                                                                    |  |
|                 | <ul> <li>Confirme que la línea telefónica está conectada adecuadamente a la<br/>máquina.</li> </ul>                                                                                                    |  |
|                 | <ul> <li>Desconecte la línea telefónica de la máquina y conecte un cable<br/>telefónico estándar en su lugar. Confirme que puede realizar llamadas<br/>mediante el teléfono. De lo contrario, póngase en contacto con su<br/>compañía de telefonía.</li> </ul>             |  |
|                 | • Si el problema continúa, contacte con su vendedor o representante de ventas.                                                                                                    |  |
| 1XXX22 a 1XXX23 | No se puede marcar al intentar enviar un fax.                                                                                                    |  |
|                 | Confirme que el número de fax que ha marcado es el correcto.                                                                                                    |  |
|                 | Confirme que el destino es un aparato de fax.                                                                                                    |  |
|                 | Confirme que la línea no está ocupada.                                                                                                    |  |
|                 | <ul> <li>Es posible que tenga que insertar una pausa entre los dígitos marcados.<br/>Pulse la tecla [Pausa/Rellamada] después de, por ejemplo, el código de<br/>área.</li> </ul>                                                                                           |  |
|                 | <ul> <li>Confirme que la [Selección de PBX] de [Configuración del administrador]<br/>está configurada correctamente para su método de conexión a la red<br/>telefónica. Consulte "Configuración del administrador", Guía de<br/>usuario del CD-ROM de manuales.</li> </ul> |  |

| Código de error | Solución                                                                                                    |  |
|-----------------|----------------------------------------------------------------------------------------------------|--|
| 1XXX32 a 1XXX84 | <ul><li>Se ha producido un error mientras se enviaba un fax.</li><li>Confirme que la línea telefónica está conectada adecuadamente a la</li></ul>                                                                                                    |  |
|                 | <ul> <li>máquina.</li> <li>Desconecte la línea telefónica de la máquina y conecte un cable telefónico estándar en su lugar. Confirme que puede realizar llamadas mediante el teléfono. De lo contrario, póngase en contacto con su compañía de telefonía.</li> <li>Si el problema continúa, contacte con su vendedor o representante de</li> </ul> |  |
|                 | ventas.                                                                                                    |  |
| 2XXX14          | La máquina no pudo imprimir el fax recibido o la memoria de la máquina<br>alcanzó su capacidad máxima mientras recibía un fax porque el<br>documento era demasiado grande.                                                                                                    |  |
|                 | <ul> <li>La bandeja de papel estaba vacía. Cargue papel en la bandeja de<br/>papel. Consulte "Carga del papel", Guía de usuario del CD-ROM de<br/>manuales.</li> </ul>                                                                                                    |  |
|                 | <ul> <li>La bandeja establecida para [Uso bandej: Fax] dentro de [Configuración<br/>del fax] no contenía papel de tamaño A4, Carta o Legal. Cargue papel<br/>de tamaño válido en la bandeja y configure el [Tamaño de papel] de<br/>[Configuración de la máquina] como corresponda.</li> </ul>                                                     |  |
|                 | • Había una tapa o una bandeja abierta. Cierre la tapa o la bandeja.                                                                                                    |  |
|                 | <ul> <li>Había un atasco de papel. Retire el papel atascado. Consulte "Solución<br/>de atascos de papel", Guía de usuario del CD-ROM de manuales.</li> </ul>                                                                                                    |  |
|                 | <ul> <li>El cartucho de impresión estaba vacío. Sustituya el cartucho de<br/>impresión. Consulte "Sustitución de cartuchos de impresión", Guía<br/>de usuario del CD-ROM de manuales.</li> </ul>                                                                                                    |  |
|                 | <ul> <li>El fax recibido era demasiado grande. Solicite al remitente que reenvíe<br/>el documento por partes, como varios faxes de menor tamaño<br/>separados, o que lo envíe con una resolución más baja.</li> </ul>                                                                                                    |  |
| 2XXX32 a 2XXX84 | Se ha producido un error mientras se recibía un fax.                                                                                                    |  |
|                 | <ul> <li>Confirme que la línea telefónica está conectada adecuadamente a la<br/>máquina.</li> </ul>                                                                                                    |  |
|                 | <ul> <li>Desconecte la línea telefónica de la máquina y conecte un cable<br/>telefónico estándar en su lugar. Confirme que puede realizar llamadas<br/>mediante el teléfono. De lo contrario, póngase en contacto con su<br/>compañía de telefonía.</li> </ul>                                                                                     |  |
|                 | <ul> <li>Si el problema continúa, contacte con su vendedor o representante de ventas.</li> </ul>                                                                                                    |  |

Cuando se producen otros problemas La siguiente tabla describe cómo solucionar problemas que no producen un código de error.

| Problema                                                                                                    | Solución                                                                                                    |  |
|----------------------------------------------------------------------------------------------------|----------------------------------------------------------------------------------------------------|--|
| No se pueden enviar faxes.                                                                                                    | Consulte las soluciones que se ofrecen en la tabla de arriba para los errores 1XXX32 a 1XXX84.                                                                                                 |  |
| No se pueden recibir faxes.                                                                                                    | Consulte las soluciones que se ofrecen en la tabla de arriba para los errores 2XXX32 a 2XXX84.                                                                                                 |  |
| No se pueden recibir faxes,<br>aunque se pueden enviar.                                                                               | • El cartucho de impresión está vacío. Sustituya el cartucho de impresión. Consulte "Sustitución de cartuchos de impresión", Guía de usuario del CD-ROM de manuales.                           |  |
|                                                                                                    | <ul> <li>La bandeja de papel está vacía. Cargue papel en la<br/>bandeja de papel. Consulte "Carga del papel", Guía de<br/>usuario del CD-ROM de manuales.</li> </ul>                           |  |
|                                                                                                    | • Si el modo de recepción de fax está en Modo manual, debe recibir el fax manualmente. Consulte "Recepción de faxes", Guía de usuario del CD-ROM de manuales.                                  |  |
| No se pueden imprimir los faxes recibidos.                                                                                            | <ul> <li>La bandeja de papel está vacía. Cargue papel en la<br/>bandeja de papel. Consulte "Carga del papel", Guía de<br/>usuario del CD-ROM de manuales.</li> </ul>                           |  |
|                                                                                                    | <ul> <li>La bandeja de papel no contiene papel del tamaño<br/>adecuado. Cargue papel del tamaño adecuado en la<br/>bandeja de papel.</li> </ul>                                                |  |
| Los faxes que ha enviado aparecen<br>con puntos o sucios cuando se<br>reciben.                                                        | <ul> <li>El cristal de exposición o el ADF están sucios. Consulte<br/>"Limpieza", Guía de usuario del CD-ROM de<br/>manuales.</li> </ul>                                                       |  |
|                                                                                                    | <ul> <li>Antes de colocar documentos originales en el cristal de<br/>exposición, asegúrese de que la tinta o el líquido de<br/>corrección están secos.</li> </ul>                              |  |
| El fax que ha enviado aparece en<br>blanco cuando se recibe.                                                                          | El documento original se ha colocado al revés. Coloque el<br>documento original en la orientación correcta. Consulte<br>"Ubicación de documentos", Guía de usuario del CD-<br>ROM de manuales. |  |
| El fondo de las imágenes recibidas<br>está sucio o las imágenes de la cara<br>posterior de los documentos<br>originales son visibles. | La densidad de la imagen es demasiado alta. Ajuste la densidad de la imagen. Consulte "Ajuste de la densidad de la imagen", Guía de usuario del CD-ROM de manuales.                            |  |
| No se puede marcar al intentar enviar un fax.                                                                                         | Consulte las soluciones que se ofrecen en la tabla de arriba para los errores 1XXX22 a 1XXX23.                                                                                                 |  |

Tema: Guía del usuario > Solución de problemas > Mensajes de error y estado en la pantalla

Error: Información incompleta

Corrección: Las causas y las soluciones referentes al mensaje "2XXX14" se deben añadir como se especifica a continuación en "Mensajes de error y estado en la pantalla".

| Mensaje           | Causas                                                                                                    | Soluciones                                                                                                    |
|-------------------|----------------------------------------------------------------------------------------------------|----------------------------------------------------------------------------------------------------|
| Mensaje<br>2XXX14 | Causas<br>La máquina no pudo imprimir el<br>fax recibido o la memoria de la<br>máquina alcanzó su capacidad<br>máxima mientras recibía un fax<br>porque el documento era<br>demasiado grande. | <ul> <li>Soluciones</li> <li>La bandeja de papel estaba vacía. Cargue papel en la bandeja de papel. Consulte "Carga del papel", Guía de usuario del CD-ROM de manuales.</li> <li>La bandeja establecida para [Uso bandej: Fax] dentro de [Configuración del fax] no contenía papel de tamaño válido en la bandeja y configure el [Tamaño de papel] de [Configuración de la máquina] como corresponda.</li> <li>Había una tapa o una bandeja abierta. Cierre la tapa o la bandeja.</li> <li>Había un atasco de papel. Retire el papel atascado. Consulte "Solución de atascos de papel", Guía de usuario del CD-ROM de manuales.</li> <li>El cartucho de impresión estaba vacío. Sustituya el cartucho de impresión. Consulte "Sustitución de cartuchos de</li> </ul> |
|                   |                                                                                                    | <ul> <li>El cartucho de impresión estaba vacío.<br/>Sustituya el cartucho de impresión.<br/>Consulte "Sustitución de cartuchos de<br/>impresión", Guía de usuario del CD-<br/>ROM de manuales.</li> </ul>                                                                                                    |
|                   |                                                                                                    | <ul> <li>impresión", Guía de usuario del CD-<br/>ROM de manuales.</li> <li>El fax recibido era demasiado grande.<br/>Solicite al remitente que reenvíe el<br/>documento por partes, como varios faxes</li> </ul>                                                                                                    |
|                   |                                                                                                    | de menor tamaño separados, o que lo<br>envíe con una resolución más baja.                                                                                                    |

### Mensajes de error y estado en la pantalla

# Opmerkingen voor gebruikers

Deze opmerkingen bevatten extra informatie over het gebruik van dit product en onjuiste beschrijvingen uit de handleidingen.

| Onderwerp                                                                                                    | Fout                                                                                                    | Correctie                                                                                                    |
|----------------------------------------------------------------------------------------------------|----------------------------------------------------------------------------------------------------|----------------------------------------------------------------------------------------------------|
| Gebruikershandleiding Optie voor installatie > De Memory Unit Type F 256MB (DDR- SDRAM-module) installeren                                                                                                    | Stap 9<br>Druk na de installatie van de<br>geheugeneenheid de<br>configuratiepagina af om de<br>installatie te bevestigen.<br>Als de geheugeneenheid op de<br>juiste wijze is geplaatst, wordt op<br>de configuratiepagina "512 MB"<br>weergegeven als<br>"Geheugengrootte" onder<br>"Informatie apparaat".                                                            | Stap 9<br>Druk na de installatie van de<br>geheugeneenheid de PDL-<br>configuratiepagina af om de<br>installatie te bevestigen.<br>Als de geheugeneenheid op de<br>juiste wijze is geplaatst, wordt op<br>de configuratiepagina "384MB"<br>weergegeven als "Total<br>Memory" onder "System<br>Reference" op de PDL-<br>configuratiepagina.                                                                                                    |
| Gebruikershandleiding<br>In deze handleiding<br>moeten                                                                                                    | "Briefkaart" en "Antwoordkaart port<br>lijst van ondersteunde papierformater                                                                                                    | betaald" worden verwijderd van de<br>1.                                                                                                    |
| Gebruikershandleiding Aan de slag > Papier<br>plaatsen ><br>Papiertype en<br>papierformaat<br>opgeven > Een<br>aangepast<br>papierformaat<br>opgeven                                                                      | <ul> <li>Belangrijk</li> <li>Als u een aangepast formaat<br/>opgeeft in het<br/>printerstuurprogramma,<br/>wordt de formaatkeuze die is<br/>ingesteld vanaf het<br/>bedieningspaneel<br/>overschreven. Configureer<br/>geen instellingen vanaf het<br/>bedieningspaneel als u al<br/>instellingen hebt<br/>geconfigureerd in het<br/>printerstuurprogramma.</li> </ul> | <ul> <li>Belangrijk</li> <li>Zorg er bij het printen voor<br/>dat het opgegeven<br/>papierformaat van het<br/>printerstuurprogramma<br/>overeenkomt met het<br/>opgegeven papierformaat<br/>van het bedieningspaneel. Als<br/>het papierformaat niet<br/>overeenkomt, wordt er een<br/>bericht getoond op het<br/>display. Druk op [Z&amp;W Start]<br/>of [Kleur Start] om de<br/>foutmelding te negeren en te<br/>printen met het verkeerde<br/>papier. Als het papier te klein<br/>is voor de afdruktaak, wordt<br/>het afgedrukte beeld<br/>bijgesneden.</li> </ul> |
| <ul> <li>Gebruikershandleiding</li> <li>De faxfunctie<br/>gebruiken &gt; Een fax<br/>verzenden &gt;<br/>Belangrijkste<br/>functies voor het<br/>verzenden van een<br/>fax &gt; Verzenden<br/>van fax annuleren</li> </ul> | Druk op <b>[Wissen/Stop]</b> als u de<br>verzending van een fax wilt<br>annuleren.                                                                                                    | Druk op <b>[Facsimile]</b> en<br>vervolgens op <b>[Wissen/Stop]</b> als u<br>de verzending van een fax wilt<br>annuleren.                                                                                                    |

| Onderwerp                                                                                                    | Fout                                                                                                    | Correctie                                                                                                    |
|----------------------------------------------------------------------------------------------------|----------------------------------------------------------------------------------------------------|----------------------------------------------------------------------------------------------------|
| <ul> <li>Gebruikershandleiding</li> <li>De faxfunctie<br/>gebruiken &gt; Een fax<br/>ontvangen &gt; Een fax<br/>ontvangen in de<br/>FAX/TEL-modus</li> </ul> | <ul> <li>Als u de hoorn van de haak<br/>neemt en op [Wissen/Stop]<br/>drukt, wordt een normale<br/>spraakoproep gestart.<br/>Wanneer een toon voor een<br/>faxoproep of geen toon klinkt,<br/>kunt u de fax handmatig<br/>ontvangen.</li> </ul> | <ul> <li>Neem de hoorn van de haak,<br/>druk op [Facsimile] en<br/>vervolgens op [Wissen/Stop]<br/>om een normaal<br/>telefoongesprek te starten.<br/>Wanneer een toon voor een<br/>faxoproep of geen toon klinkt,<br/>kunt u de fax handmatig<br/>ontvangen.</li> </ul>                                                                                  |
|                                                                                                    | <ul> <li>Als u de hoorn van de haak<br/>neemt, maar de tijd die is<br/>ingesteld bij [Tijd beltoon<br/>fax/tel.] is verstreken voordat<br/>u op [Wissen/Stop] drukt,<br/>wordt de fax automatisch<br/>ontvangen.</li> </ul>                     | <ul> <li>Als u de hoorn van de haak<br/>neemt, maar de tijd die is<br/>ingesteld bij [Tijd beltoon<br/>fax/tel.] is verstreken voordat<br/>een normaal telefoongesprek<br/>start, wordt de fax<br/>automatisch ontvangen.</li> </ul>                                                                                                    |
|                                                                                                    | Onvolledige informatie                                                                                                    | <ul> <li>Opmerking</li> <li>Zorg ervoor dat u, nadat u de hoorn van de haak heeft opgenomen om een gesprek aan te nemen, op [Facsimile] drukt om de faxmodus te activeren voordat u op [Wissen/Stop] drukt. Als de machine niet in de faxmodus staat, wordt er geen normaal telefoongesprek gestart wanneer er op [Wissen/Stop] wordt gedrukt.</li> </ul> |

| Onderwerp                                                                                                    | Fout                                                                                                    | Correctie                                                                                                    |
|----------------------------------------------------------------------------------------------------|----------------------------------------------------------------------------------------------------|----------------------------------------------------------------------------------------------------|
| <ul> <li>Gebruikershandleiding</li> <li>Het apparaat via het<br/>bedieningspaneel<br/>configureren &gt;<br/>PDL-instellingen &gt;<br/>Parameters voor<br/>PDL-instellingen</li> </ul>                                | <ul> <li>Systeem</li> <li>Time-out I/O<br/>Hiermee stelt u in hoelang<br/>het apparaat wacht totdat<br/>de op dat moment<br/>aangesloten interface<br/>reageert. Nadat de<br/>opgegeven tijd is<br/>verstreken, kan het<br/>apparaat gegevens<br/>ontvangen van een andere<br/>interface.<br/>Als u een te korte periode<br/>voor [Time-out I/O] instelt,<br/>treedt mogelijk een time-<br/>out op tijdens het<br/>verzenden van de<br/>gegevens. In dat geval<br/>wordt de afdruktaak<br/>onderbroken door een<br/>nieuwe taak vanaf een<br/>andere interface.<br/>Standaardinstelling: [15]<br/>(seconden)</li> <li>15</li> <li>60</li> <li>300</li> </ul> | Verwijderen                                                                                                    |
| Gebruikershandleiding Het apparaat configureren met een webbrowser > Netwerkinstellingen configureren > DNS-instelling                                                                                               | Geef het IP-adres of de hostnaam<br>van de primaire DNS op.<br>Geef het IP-adres of de hostnaam<br>van de secundaire DNS op.                                                                                                    | Voer het IP-adres van de<br>primaire DNS in.<br>Voer het IP-adres van de<br>secundaire DNS in.                                                 |
| Gebruikershandleiding <ul> <li>Het apparaat         <ul> <li>configureren met</li> <li>een webbrowser &gt;</li> <li>Netwerkinstellingen</li> <li>configureren &gt;</li> <li>SMTP-instellingen</li> </ul> </li> </ul> | <b>[POP voor SMTP]</b> : De POP3-server<br>wordt gebruikt voor verificatie.                                                                                                    | <b>[POP voor SMTP]</b> : De POP3-server<br>wordt gebruikt voor verificatie.<br>Als POP3-server wordt dezelfde<br>server gebruikt als bij SMTP. |

| Onderwerp                                                                                                    | Fout                                                                                                    | Correctie                                                                                                    |
|----------------------------------------------------------------------------------------------------|----------------------------------------------------------------------------------------------------|----------------------------------------------------------------------------------------------------|
| Gebruikershandleiding <ul> <li>Bijlage &gt; <ul> <li>Apparaatspecificaties</li> <li>Specificaties voor scanfuncties</li> </ul> </li> </ul> | <ul> <li>Lijndichtheid bij scannen<br/>(horizontaal × verticaal)</li> <li>Scannen vanaf het<br/>bedieningspaneel<br/>600 × 600 dpi</li> <li>Scannen vanaf een<br/>computer<br/>1200 × 2400 dpi</li> </ul> | <ul> <li>Maximale resolutie bij het<br/>scannen vanaf het<br/>bedieningspaneel (Scan to<br/>e-mail, Scan to FTP, Scan<br/>to Folder)         <ul> <li>Glasplaat<br/>600 × 600 dpi</li> <li>ADF<br/>600 × 600 dpi</li> </ul> </li> <li>Maximale resolutie bij het<br/>scannen vanaf een<br/>computer (TWAIN)         <ul> <li>Glasplaat<br/>19200 × 19200 dpi</li> <li>ADF<br/>600 × 600 dpi</li> <li>Maximale resolutie bij het<br/>scannen vanaf een<br/>computer (WIA)</li> <li>Glasplaat<br/>600 × 600 dpi</li> <li>ADF<br/>600 × 600 dpi</li> <li>ADF<br/>600 × 600 dpi</li> </ul> </li> </ul> |

Onderwerp: Gebruikershandleiding > Probleemoplossing > Problemen bij het faxen

Fout: *onvolledige informatie* 

Correctie: volledige informatie vindt u hieronder bij "Problemen bij het faxen".

## Problemen bij het faxen

In dit gedeelte komen problemen bij het faxen en mogelijke oplossingen hiervoor aan de orde.

### \* Wanneer er een foutcode verschijnt op het Activiteitenrapport/Verzendrapport

De onderstaande tabel beschrijft de betekenis van de foutcodes die onder "Resultaten" in het Activiteitenrapport of het Verzendrapport worden weergegeven en de tabel geeft aan wat te doen bij een bepaalde foutcode. "X" geeft een nummer in een foutcode aan die afhangt van de specifieke situatie.

| Foutcode          | Oplossing                                                                                                    |
|-------------------|----------------------------------------------------------------------------------------------------|
| 1XXX11            | Een origineel is blijven steken in de automatische documentinvoer<br>(ADF) tijdens het versturen van een fax in de Direct verzenden-modus.                                                                                                    |
|                   | <ul> <li>Verwijder het vastgelopen origineel en plaats het origineel opnieuw.</li> <li>Zie "Papierstoringen bij het scannen verhelpen" in de<br/>Gebruikshandleiding op de handleidingen-CD-ROM.</li> </ul>                                                 |
|                   | <ul> <li>Controleer of het origineel geschikt is voor scannen. Zie "Originelen<br/>plaatsen" in de Gebruikshandleiding op de handleidingen-CD-<br/>ROM.</li> </ul>                                                                                          |
| 1XXX21            | Er kon geen juiste verbinding met de lijn tot stand worden gebracht.                                                                                                    |
|                   | Controleer of de telefoonlijn juist is aangesloten op het apparaat.                                                                                                    |
|                   | <ul> <li>Koppel de telefoonlijn los van het apparaat en sluit in plaats daarvan<br/>een standaardtelefoon aan. Controleer of u met de telefoon kunt<br/>bellen. Neem contact op met uw telecombedrijf als u op deze manier<br/>niet kunt bellen.</li> </ul> |
|                   | <ul> <li>Indien het probleem zich blijft voordoen, neem dan contact op met<br/>de afdeling verkoop of de klantenservice.</li> </ul>                                                                                                    |
| 1XXX22 tot 1XXX23 | Kiezen mislukt wanneer wordt geprobeerd faxen te verzenden.                                                                                                    |
|                   | • Zorg ervoor dat u het juiste faxnummer kiest.                                                                                                    |
|                   | Controleer of de bestemming een faxapparaat is.                                                                                                    |
|                   | Ga na of de lijn niet bezet is.                                                                                                    |
|                   | <ul> <li>Mogelijk moet u een pauze invoegen tussen de te kiezen cijfers.<br/>Druk bijvoorbeeld na het netnummer op [Pauze/Herhalen].</li> </ul>                                                                                                    |
|                   | <ul> <li>Ga na of [PBX-selectie] onder [Beheerdersinstellingen] juist is ingesteld<br/>voor uw verbindingsmethode met het telefoonnetwerk. Zie<br/>"Beheerdersinstellingen" in de Gebruikshandleiding op de<br/>handleidingen-CD-ROM.</li> </ul>            |

| Foutcode          | Oplossing                                                                                                    |  |
|-------------------|----------------------------------------------------------------------------------------------------|--|
| 1XXX32 to 1XXX84  | <ul> <li>Er is een fout opgetreden bij het versturen van een fax.</li> <li>Controleer of de telefoonlijn juist is aangesloten op het apparaat.</li> <li>Koppel de telefoonlijn los van het apparaat en sluit in plaats daarvan een standaardtelefoon aan. Controleer of u met de telefoon kunt bellen. Neem contact op met uw telecombedrijf als u op deze manier niet kunt bellen.</li> <li>Indien het probleem zich blijft voordoen, neem dan contact op met de afdeling verkoop of de klantenservice.</li> </ul>                                                                                                    |  |
| 2XXX14            | <ul> <li>Het apparaat kon de ontvangen fax niet afdrukken, of er was<br/>onvoldoende geheugen beschikbaar terwijl een fax werd ontvangen,<br/>omdat het document te groot was.</li> <li>De papierlade was leeg. Plaats papier in de papierlade. Zie "Papier<br/>plaatsen" in de Gebruikshandleiding op de handleidingen-CD-<br/>ROM.</li> <li>De lade die is ingesteld voor [Gebruikte lade: Fax] onder<br/>[Faxinstellingen] bevatte geen papier van het formaat A4, Letter of<br/>Legal. Plaats papier in de lade en pas het [Papierformaat] onder<br/>[Apparaatinstellingen] aan.</li> <li>De klep of de lade was geopend. Sluit de klep of de lade.</li> <li>Het papier is blijven steken. Verwijder het vastgelopen papier. Zie<br/>"Papierstoringen verhelpen" in de Gebruikshandleiding op de<br/>handleidingen-CD-ROM.</li> <li>Een van de tonercartridges was leeg. Vervang de tonercartridge. Zie<br/>"Tonercartridges vervangen" in de Gebruikshandleiding op de<br/>handleidingen-CD-ROM.</li> <li>De ontvangen fax was te groot. Vraag aan de afzender om het<br/>document in kleinere deelfaxen te versturen of om het op een lagere<br/>resolutie te versturen.</li> </ul> |  |
| 2XXX32 tot 2XXX84 | <ul> <li>Er is een fout opgetreden bij het ontvangen van een fax.</li> <li>Controleer of de telefoonlijn juist is aangesloten op het apparaat.</li> <li>Koppel de telefoonlijn los van het apparaat en sluit in plaats daarvan een standaardtelefoon aan. Controleer of u met de telefoon kunt bellen. Neem contact op met uw telecombedrijf als u op deze manier niet kunt bellen.</li> <li>Indien het probleem zich blijft voordoen, neem dan contact op met de afdeling verkoop of de klantenservice.</li> </ul>                                                                                                    |  |

Wanneer er andere problemen optreden
 De onderstaande tabel beschrijft hoe problemen kunnen worden opgelost die geen foutcode veroorzaken.

| Probleem                                                                                                    | Oplossing                                                                                                    |  |
|----------------------------------------------------------------------------------------------------|----------------------------------------------------------------------------------------------------|--|
| Kan geen faxen versturen.                                                                                                    | Zie de oplossingen voor de fouten 1XXX32 tot 1XXX84 in de bovenstaande tabel.                                                                                                    |  |
| Kan geen faxen ontvangen.                                                                                                    | Zie de oplossingen voor de fouten 1XXX32 tot 1XXX84 in de bovenstaande tabel.                                                                                                    |  |
| Kan wel faxen verzenden, maar<br>kan geen faxen ontvangen.                                                                        | <ul> <li>Een van de tonercartridges is leeg. Vervang de<br/>tonercartridge. Zie "Tonercartridges vervangen" in de<br/>gebruikshandleiding op de handleidingen-CD-ROM.</li> <li>Een van de laden is leeg. Plaats papier in de lade. Zie<br/>"Papier plaatsen" in de gebruikshandleiding op de<br/>handleidingen-CD-ROM.</li> </ul> |  |
|                                                                                                    | • Als voor faxontvangst de handmatige modus is ingesteld, moet u de fax handmatig ontvangen. Zie "Een fax ontvangen" in de gebruikshandleiding op de handleidingen-CD-ROM.                                                                                                    |  |
| Kan ontvangen faxen niet<br>afdrukken.                                                                                            | <ul> <li>De papierlade is leeg. Plaats papier in de papierlade.<br/>Zie "Papier plaatsen" in de gebruikshandleiding op de<br/>handleidingen-CD-ROM.</li> </ul>                                                                                                    |  |
|                                                                                                    | • De papierlade bevat geen papier van het juiste formaat.<br>Plaats papier van het juiste formaat in de papierlade.                                                                                                    |  |
| Faxen die u hebt verzonden, zijn<br>bij ontvangst vlekkerig of vuil.                                                              | <ul> <li>De glasplaat of ADF is vuil. Zie "Reinigen" in de gebruikshandleiding op de handleidingen-CD-ROM.</li> <li>Controleer voordat u originelen op de glasplaat legt, of de inkt of correctievloeistof droog is.</li> </ul>                                                                                                   |  |
| Een fax die u hebt verzonden, is bij<br>ontvangst blanco.                                                                         | Het origineel is ondersteboven geplaatst. Plaats het<br>origineel in de juiste stand. Zie "Originelen plaatsen" in de<br>gebruikshandleiding op de handleidingen-CD-ROM.                                                                                                    |  |
| De achtergrond van de ontvangen<br>afbeeldingen is vuil, of<br>afbeeldingen op de achterkant van<br>de originelen zijn zichtbaar. | De afbeeldingsdichtheid is te hoog. Pas de<br>afbeeldingsdichtheid aan. Zie "De dichtheid van het beeld<br>aanpassen" in de gebruikshandleiding op de<br>handleidingen-CD-ROM.                                                                                                    |  |
| Kiezen mislukt wanneer wordt geprobeerd faxen te verzenden.                                                                       | Zie de oplossingen voor de fouten 1XXX22 tot 1XXX23 in de bovenstaande tabel.                                                                                                    |  |

Onderwerp: Gebruikershandleiding > Probleemoplossing > Fout- en statusberichten op het scherm

Fout: *onvolledige informatie* 

Correctie: De oorzaken en oplossingen van het bericht "2XXX14" moeten worden toegevoegd zoals hieronder bij "Fout- en statusberichten op het scherm" wordt beschreven.

| Bericht | Oorzaken                                                                                                    | Oplossingen                                                                                                    |
|---------|----------------------------------------------------------------------------------------------------|----------------------------------------------------------------------------------------------------|
| 2XXX14  | <ul> <li>KXX14 Het apparaat kon de ontvangen fax<br/>niet afdrukken, of er was<br/>onvoldoende geheugen<br/>beschikbaar terwijl een fax werd<br/>ontvangen, omdat het document te</li> </ul> | <ul> <li>De papierlade was leeg. Plaats papier in de papierlade. Zie "Papier plaatsen" in de Gebruikshandleiding op de handleidingen-CD-ROM.</li> <li>De lade die is ingesteld voor <b>[Gebruikte</b></li> </ul>     |
|         | groot was.                                                                                                    | lade: Fax] onder [Faxinstellingen] bevatte<br>geen papier van het formaat A4, Letter of<br>Legal. Plaats papier van het juiste formaat<br>in de lade en pas het [Papierformaat] onder<br>[Apparaatinstellingen] aan. |
|         |                                                                                                    | • De klep of de lade was geopend. Sluit de klep of de lade.                                                                                                    |
|         |                                                                                                    | <ul> <li>Het papier is blijven steken. Verwijder het<br/>vastgelopen papier. Zie "Papierstoringen<br/>verhelpen" in de Gebruikshandleiding op<br/>de handleidingen-CD-ROM.</li> </ul>                                |
|         |                                                                                                    | • Een van de tonercartridges was leeg.<br>Vervang de tonercartridge. Zie<br>"Tonercartridges vervangen" in de<br>Gebruikshandleiding op de<br>handleidingen-CD-ROM.                                                  |
|         |                                                                                                    | • De ontvangen fax was te groot. Vraag aan<br>de afzender om het document in kleinere<br>deelfaxen te versturen of om het op een<br>lagere resolutie te versturen.                                                   |

### Fout- en statusberichten op het scherm

# Notas para os Utilizadores

As presentes notas fornecem informações adicionais sobre a utilização deste produto e uma errata para a descrição nos manuais de utilização.

| Tópico                                                                                                    | Erro                                                                                                    | Correcção                                                                                                    |
|----------------------------------------------------------------------------------------------------|----------------------------------------------------------------------------------------------------|----------------------------------------------------------------------------------------------------|
| Manual do utilizador<br>• Instalar opções ><br>Instalar a Memory<br>Unit Type F 256 MB<br>(Módulo DDR-<br>SDRAM)<br>Manual do utilizador                                                           | Passo 9<br>Depois de instalar a unidade de<br>memória, imprima a página de<br>configuração para confirmar a<br>instalação.<br>Se estiver devidamente instalada,<br>aparece a mensagem "512MB"<br>para "Tamanho da memória" em<br>"Informações do dispositivo" na<br>página de configuração.                                                                        | Passo 9<br>Depois de instalar a unidade de<br>memória, imprima a página de<br>configuração PDL para<br>confirmar a instalação.<br>Se estiver devidamente instalada,<br>aparece "384MB" para "Total<br>Memory" em "System<br>Reference" na página de<br>configuração PDL.                                                                                                    |
| Percorrer o manual                                                                                                    | Postal e Cartao pre-pago devem ser eliminados dos formatos de papel<br>suportados.                                                                                                    |                                                                                                    |
| <ul> <li>Manual do utilizador</li> <li>Iniciação &gt; Colocar<br/>papel &gt; Especificar<br/>o tipo e o formato do<br/>papel &gt; Especificar<br/>um formato de<br/>papel personalizado</li> </ul> | <ul> <li>Importante</li> <li>O formato personalizado<br/>seleccionado através do<br/>controlador de impressora<br/>sobrepõe a selecção feita<br/>através do painel de controlo.<br/>Não configure as definições<br/>através do painel de controlo<br/>caso tenha anteriormente<br/>configurado definições<br/>através do controlador de<br/>impressora.</li> </ul> | Importante Ao executar uma impressão, certifique-se de que o formato de papel especificado no controlador da impressora corresponde ao formato de papel especificado no painel de controlo. Se ocorrer uma falha na correspondência do papel, aparecerá um aviso no mostrador. Para ignorar o erro e imprimir com papel não correspondente, prima a tecla [Iniciar Preto e branco] ou [Iniciar Cor]. Se o papel for pequeno para o trabalho de impressão, a imagem impressa será cortada. |
| <ul> <li>Manual do utilizador</li> <li>Utilizar a função de fax &gt; Enviar um fax &gt; Operações básicas para enviar um fax &gt; Cancelar o envio de fax</li> </ul>                               | Prima a tecla <b>[Limpar/Parar]</b> para<br>cancelar o envio de um fax.                                                                                                    | Prima a tecla <b>[Facsimile]</b> e depois<br>a tecla <b>[Limpar/Parar]</b> para<br>cancelar o envio de fax.                                                                                                    |

| Tópico                                                                                                    | Erro                                                                                                    | Correcção                                                                                                    |
|----------------------------------------------------------------------------------------------------|----------------------------------------------------------------------------------------------------|----------------------------------------------------------------------------------------------------|
| <ul> <li>Manual do utilizador</li> <li>Utilizar a função de<br/>fax &gt; Receber um<br/>fax &gt; Receber um<br/>fax no modo<br/>FAX/TEL</li> </ul> | <ul> <li>Se levantar o auscultador e<br/>premir a tecla [Limpar/Parar], é<br/>iniciada uma chamada<br/>telefónica normal. Se ouvir<br/>um som de chamada de fax ou<br/>se não ouvir som nenhum,<br/>receba o fax manualmente.</li> </ul> | <ul> <li>Para iniciar uma chamada<br/>telefónica normal, levante o<br/>auscultador, prima a tecla<br/>[Facsimile] e depois a tecla<br/>[Limpar/Parar]. Se ouvir um<br/>som de chamada de fax ou se<br/>não ouvir som nenhum,<br/>receba o fax manualmente.</li> </ul>                                                                                                    |
|                                                                                                    | • Se levantar o auscultador,<br>mas o tempo especificado em<br>[Tempo de toque de F/T]<br>terminar antes de premir a<br>tecla [Limpar/Parar], o<br>equipamento começa a<br>receber o fax<br>automaticamente.                             | • Se levantar o auscultador,<br>mas o tempo especificado em<br>[Tempo de Toque de F/T]<br>terminar antes de se iniciar<br>uma chamada telefónica<br>normal, a máquina começa a<br>receber fax automaticamente.                                                                                                    |
|                                                                                                    | Informações incompletas                                                                                                    | <ul> <li>Nota</li> <li>Depois de levantar o<br/>auscultador para atender uma<br/>chamada, não se esqueça de<br/>premir a tecla [Facsimile] para<br/>activar o modo de fax, antes<br/>de premir a tecla<br/>[Limpar/Parar]. Se a máquina<br/>não estiver em modo de fax,<br/>não se pode iniciar uma<br/>chamada telefónica normal<br/>premindo a tecla<br/>[Limpar/Parar].</li> </ul> |

| Tópico                                                                                                    | Erro                                                                                                    | Correcção                                                                                                    |
|----------------------------------------------------------------------------------------------------|----------------------------------------------------------------------------------------------------|----------------------------------------------------------------------------------------------------|
| Tópico<br>Manual do utilizador<br>• Configurar o<br>equipamento<br>através do painel de<br>controlo ><br>Definições de PDL ><br>Parâmetros das<br>definições de PDL | <ul> <li>Erro</li> <li>Sistema</li> <li>Tempo limite de E/S<br/>Especifica quanto tempo o<br/>equipamento espera pela<br/>resposta da interface<br/>actualmente ligada.<br/>Quando o tempo<br/>especificado termina, o<br/>equipamento pode receber<br/>dados de outra interface.<br/>Se seleccionar um período<br/>de [Tempo limite de E/S]<br/>demasiado breve, pode<br/>ocorrer um intervalo<br/>durante a transmissão de<br/>dados. Caso isso aconteça,<br/>o trabalho de impressão<br/>será interrompido pelo<br/>novo trabalho de outra<br/>interface.<br/>Predefinição: [15]<br/>(sagundoc)</li> </ul> | <b>Correcção</b><br>Apagar                                                                                                    |
|                                                                                                    | 15     60     300 Introduza o endereco IP ou o                                                                                                    | Introduza o endereco IP do DNS                                                                                                    |
| <ul> <li>Configurar o<br/>equipamento<br/>utilizando um<br/>navegador Web &gt;<br/>Config rede &gt;<br/>Definiçao de DNS</li> </ul>                                 | nome do host do DNS primário.<br>Introduza o endereço IP ou o<br>nome do host do DNS<br>secundário.                                                                                                    | Introduza o endereço IP do DNS<br>secundário.                                                                                         |
| Manual do utilizador<br>• Configurar o<br>equipamento<br>utilizando um<br>navegador Web ><br>Config rede ><br>Definições de SMTP                                    | <b>[POP antes de SMTP]</b> : É utilizado o<br>servidor POP3 para a<br>autenticação.                                                                                                    | [POP antes de SMTP]: Para<br>autenticação é utilizado o<br>servidor POP3. O mesmo<br>servidor SMTP é utilizado como<br>servidor POP3. |

| Tópico                                                                                                    | Erro                                                                                                    | Correcção                                                                                                    |
|----------------------------------------------------------------------------------------------------|----------------------------------------------------------------------------------------------------|----------------------------------------------------------------------------------------------------|
| <ul> <li>Manual do utilizador</li> <li>Apêndice &gt;<br/>Especificações do<br/>equipamento &gt;<br/>Especificações da<br/>função do scanner</li> </ul> | <ul> <li>Densidade da linha de<br/>digitalização (horizontal ×<br/>vertical)</li> <li>Digitalizar a partir do<br/>painel de controlo<br/>600 × 600 dpi</li> <li>Digitalizar a partir de um<br/>computador<br/>1200 × 2400 dpi</li> </ul> | <ul> <li>Resolução máxima ao digitalizar a partir do painel de controlo (Digitalizar para E-mail, Digitalizar para FTP, Digitalizar para FTP, Digitalizar para Pasta)</li> <li>Vidro expositor 600 × 600 dpi</li> <li>ADF 600 × 600 dpi</li> <li>Resolução máxima ao digitalizar a partir de computador (TWAIN)</li> <li>Vidro expositor 19200 × 19200 dpi</li> <li>ADF 600 × 600 dpi</li> <li>ADF 600 × 600 dpi</li> <li>Vidro expositor 19200 × 19200 dpi</li> <li>ADF 600 × 600 dpi</li> <li>Vidro expositor 19200 × 19200 dpi</li> <li>ADF 600 × 600 dpi</li> <li>ADF 600 × 600 dpi</li> <li>ADF 600 × 600 dpi</li> <li>ADF 600 × 600 dpi</li> </ul> |

Tópico: Manual do utilizador > Resolução de problemas > Problemas do fax Erro: *Informações incompletas* 

Correcção: Para informações completas ver "Problemas do fax" abaixo.

### Problemas do fax

Esta secção descreve os problemas do fax e as soluções possíveis.

Quando aparece um código de erro no Relatório de Actividade / Relatório de TX A tabela abaixo explica os códigos de erro que aparecem em "Resultados" nos Relatórios de Actividade ou de TX e o que fazer quando aparece um determinado código de erro.

"X" indica o número num código de erro que aparece diferente dependendo de uma situação específica.

| Código de erro  | Solução                                                                                                    |
|-----------------|----------------------------------------------------------------------------------------------------|
| 1XXX11          | Ficou um original encravado dentro do ADF ao enviar um fax em modo de Transmissão Imediata.                                                                                                    |
|                 | <ul> <li>Retire os originais encravados e coloque-os novamente. Veja<br/>"Remover encravamentos da digitalização", Manual do utilizador em<br/>CD-ROM.         </li> </ul>                                                                                                   |
|                 | <ul> <li>Verifique se os originais são adequados para digitalização. Veja<br/>"Colocar originais", Manual do utilizador em CD-ROM.</li> </ul>                                                                                                    |
| 1XXX21          | Não foi possível ligar correctamente a linha.                                                                                                    |
|                 | Verifique se a linha telefónica está devidamente ligada à máquina.                                                                                                    |
|                 | <ul> <li>Desligue da máquina a linha telefónica e ligue um telefone comum no<br/>seu lugar. Verifique se é possível fazer chamadas utilizando o telefone.<br/>Se não for possível fazer chamadas desta forma, contacte a sua<br/>empresa de serviços telefónicos.</li> </ul> |
|                 | <ul> <li>Se o problema persistir, contacte o seu representante de vendas ou de serviço.</li> </ul>                                                                                                    |
| 1XXX22 a 1XXX23 | A marcação falha ao tentar enviar faxes.                                                                                                    |
|                 | <ul> <li>Verifique se o número de fax marcado está correcto.</li> </ul>                                                                                                    |
|                 | Verifique se o endereço de destino é um aparelho de fax.                                                                                                    |
|                 | Verifique se a linha não está ocupada.                                                                                                    |
|                 | <ul> <li>Poderá ser necessário inserir uma pausa entre os dígitos de marcação.<br/>Prima a tecla [Pausa/Remarcar] depois do código da área, por exemplo.</li> </ul>                                                                                                    |
|                 | <ul> <li>Verifique se a [Selecção de PBX] em [Definições de Admin] está<br/>correctamente definida para o seu tipo de ligação à rede telefónica.<br/>Veja "Definições de Administrador", Manual do utilizador em CD-<br/>ROM.</li> </ul>                                     |

| Código de erro  | Solução                                                                                                    |  |
|-----------------|----------------------------------------------------------------------------------------------------|--|
| 1XXX32 a 1XXX84 | Ocorreu um erro ao enviar fax.                                                                                                    |  |
|                 | <ul> <li>Verifique se a finna telefonica esta devidamente ligada a maquina.</li> <li>Desligue da máquina a linha telefónica e ligue um telefone comum no seu lugar. Verifique se é possível fazer chamadas utilizando o telefone. Se não for possível fazer chamadas desta forma, contacte a sua empresa de serviços telefónicos.</li> <li>Se o problema persistir, contacte o seu representante de vendas ou de serviço.</li> </ul> |  |
| 2XXX14          | A máquina não foi capaz de imprimir o fax recebido ou a sua memória<br>atingiu o limite de capacidade de recepção de fax porque o documento era<br>muito grande.                                                                                                    |  |
|                 | <ul> <li>A bandeja de papel estava vazia. Coloque papel na bandeja de papel.</li> <li>Veja "Colocar papel", Manual do utilizador em CD-ROM.</li> </ul>                                                                                                    |  |
|                 | <ul> <li>Definição de bandeja para [Utilização da Bandeja: Fax] nas [Definições de<br/>Fax] não tem papel de formato A4, Letter ou Legal. Coloque papel de<br/>formato válido na bandeja e configure adequadamente o [Formato do<br/>papel] em [Definições do Equipamento].</li> </ul>                                                                                                    |  |
|                 | • Foi aberta uma tampa ou uma bandeja. Feche a tampa ou a bandeja.                                                                                                    |  |
|                 | <ul> <li>Houve um encravamento de papel. Retire o papel encravado. Veja<br/>"Remover encravamentos de impressão, Manual do utilizador em CD-<br/>ROM.</li> </ul>                                                                                                    |  |
|                 | <ul> <li>Há um cartucho de impressão vazio. Substitua o cartucho de<br/>impressão. Veja "Substituir Cartuchos de Impressão", Manual do<br/>utilizador em CD-ROM.</li> </ul>                                                                                                    |  |
|                 | <ul> <li>O fax recebido era excessivamente grande. Peça ao remetente para<br/>reenviar o documento em partes, como faxes individuais menores, ou<br/>para enviar em resolução mais baixa.</li> </ul>                                                                                                    |  |
| 2XXX32 a 2XXX84 | Ocorreu um erro ao receber fax.                                                                                                    |  |
|                 | Verifique se a linha telefónica está devidamente ligada à máquina.                                                                                                    |  |
|                 | <ul> <li>Desligue da máquina a linha telefónica e ligue um telefone comum no<br/>seu lugar. Verifique se é possível fazer chamadas utilizando o telefone.<br/>Se não for possível fazer chamadas desta forma, contacte a sua<br/>empresa de serviços telefónicos.</li> </ul>                                                                                                    |  |
|                 | <ul> <li>Se o problema persistir, contacte o seu representante de vendas ou de serviço.</li> </ul>                                                                                                    |  |

Quando ocorrem outros problemas A tabela abaixo explica como resolver problemas que não originam códigos de erro.

| Problema                                                                                                    | Solução                                                                                                    |  |
|----------------------------------------------------------------------------------------------------|----------------------------------------------------------------------------------------------------|--|
| Não é possível enviar faxes.                                                                                 | Veja as soluções apresentadas para os erros 1XXX32 a<br>1XXX84 na tabela acima.                                                                                                    |  |
| Não é possível receber faxes.                                                                                | Veja as soluções apresentadas para os erros 2XXX32 a<br>2XXX84 na tabela acima.                                                                                                    |  |
| Não é possível receber faxes<br>mesmo quando é possível enviá-<br>los.                                       | <ul> <li>Um cartucho de impressão está vazio. Substitua o cartucho de impressão. Consulte "Substituir Cartuchos de Impressão", Manual do utilizador em CD-ROM.</li> <li>Uma handais atí artís actóremia. Calu armanada handais</li> </ul> |  |
|                                                                                                    | <ul> <li>Uma bandeja esta vazia. Coloque papel na bandeja.<br/>Consulte "Colocação papel", Manual do utilizador em<br/>CD-ROM.</li> </ul>                                                                                                 |  |
|                                                                                                    | <ul> <li>Se o modo de recepção de fax for o manual, o fax tem<br/>de ser recebido manualmente. Consulte "Receber um<br/>fax", Manual do utilizador em CD-ROM.</li> </ul>                                                                  |  |
| Não é possível imprimir faxes recebidos.                                                                     | <ul> <li>A bandeja de papel está vazia. Coloque papel na<br/>bandeja de papel. Consulte "Colocar papel", Manual<br/>do utilizador em CD-ROM.</li> </ul>                                                                                   |  |
|                                                                                                    | <ul> <li>A bandeja de papel não tem papel com o formato<br/>correcto. Coloque papel com o formato correcto na<br/>bandeja do papel.</li> </ul>                                                                                            |  |
| Os faxes enviados apresentam<br>manchas ou sujidade quando são                                               | <ul> <li>O vidro expositor ou o ADF estão sujos. Consulte<br/>"Limpeza", Manual do utilizador em CD-ROM.</li> </ul>                                                                                                    |  |
| recebidos.                                                                                                   | <ul> <li>Antes de colocar originais no vidro expositor,<br/>certifique-se de que a tinta ou o líquido corrector estão<br/>secos.</li> </ul>                                                                                               |  |
| Um fax enviado pelo<br>equipamento foi recebido em<br>branco.                                                | O original foi colocado de cabeça para baixo. Coloque o<br>original com a orientação correcta. Consulte "Colocar<br>originais", Manual do utilizador em CD-ROM.                                                                           |  |
| O fundo das imagens recebidas<br>está sujo ou são visíveis as<br>imagens da parte traseira dos<br>originais. | A densidade da imagem está demasiado alta. Ajuste a densidade da imagem. Consulte "Ajustar a densidade da imagem", Manual do utilizador em CD-ROM.                                                                                        |  |
| A marcação falha ao tentar enviar faxes.                                                                     | Veja as soluções apresentadas para os erros 1XXX22 a 1XXX23 na tabela acima.                                                                                                    |  |

Tópico: Resolução de problemas > Mensagens de erro e de estado no ecrã

Erro: Informações incompletas

Correcção: Causas e soluções para a mensagem "2XXX14" devem ser acrescentadas conforme exposto em "Mensagens de erro e de estado no ecrã" abaixo.

| Mensagem | Causas                                                                                                    | Soluções                                                                                                    |
|----------|----------------------------------------------------------------------------------------------------|----------------------------------------------------------------------------------------------------|
| 2XXX14   | A máquina não foi capaz de<br>imprimir o fax recebido ou a sua<br>memória atingiu o limite de<br>capacidade de recepção de fax<br>porque o documento era muito<br>grande.                                    | <ul> <li>A bandeja de papel estava vazia.<br/>Coloque papel na bandeja de papel.<br/>Veja "Colocar papel", Manual do<br/>utilizador em CD-ROM.</li> <li>Definição de bandeja para [Utilização da<br/>Bandeja: Fax] nas [Definições de Fax] não</li> </ul> |
|          | tem papel de formato A4, Letter ou<br>Legal. Coloque papel de formato<br>válido na bandeja e configure<br>adequadamente o <b>[Formato do papel]</b> em<br><b>[Definições do Equipamento]</b> .               |                                                                                                    |
|          |                                                                                                    | <ul> <li>Foi aberta uma tampa ou uma bandeja.<br/>Feche a tampa ou a bandeja.</li> </ul>                                                                                                    |
|          |                                                                                                    | <ul> <li>Houve um encravamento de papel.<br/>Retire o papel encravado. Veja<br/>"Remover encravamentos de<br/>impressão", Manual do utilizador em<br/>CD-ROM.</li> </ul>                                                                                  |
|          |                                                                                                    | <ul> <li>Há um cartucho de impressão vazio.<br/>Substitua o cartucho de impressão.<br/>Veja "Substituir Cartuchos de<br/>Impressão", Manual do utilizador em<br/>CD-ROM.</li> </ul>                                                                       |
|          | <ul> <li>O fax recebido era excessivamente<br/>grande. Peça ao remetente para<br/>reenviar o documento em partes, como<br/>faxes individuais menores, ou para<br/>enviar em resolução mais baixa.</li> </ul> |                                                                                                    |

## Mensagens de erro e de estado no ecrã

MEMO